【セッションNo. 2】

# Delphi/400開発ノウハウお教えします 「メニュー」開発のテクニック

# 株式会社ミガロ. システム事業部 プロジェクト推進室 小杉 智昭

MIG Migaro Technical Seminar \$100 STD. FOLDNEST-

# 【アジェンダ】

■『メニュー』の種類と基本的な作成方法

『メニュー』開発テクニックのご紹介
 ①メンテナンス性を考慮したメニュー押下制御
 ②ツリー形式で動的に作成するメニュー
 ③使い勝手を向上させるメニュー

■ アプリケーション開発スタイルに応じた『メニュー』開発

#### ■ まとめ

# 『メニュー』の種類と基本的な作成方法

MIGAN Migaro. Technical Seminar 第10回 ミガロ. テクニカルセミナー

# ■『メニュー』画面

CUI と GUI

■ IBM i(AS/400)の『メニュー』画面 (CUI画面)

■ 80×24の制限のため、機能番号を入力して、実行する方式が一般的

■ Delphi/400の『メニュー』画面(GUI画面)

■ ボタン配置形式、ツリー形式等GUIの特性を生かした多彩なメニューが作成可能

| IBM i (AS/4                                 | 400)の『メニュー』  | Delphi/400の『メ                         | <u> </u>                      |
|---------------------------------------------|--------------|---------------------------------------|-------------------------------|
| <b>♪]</b> セッション A - [24 x 80]               |              | 🗢 🗉 🔤 🏹 Tree View Demo                |                               |
| 771%(E)編集(E)表示(Y)通信(C)70932(A)71/5*(W)^%(F) | H)           | ■■■■■■■■■■■■■■■■■■■■■■■■■■■■■■■■■■■■  | 前回ログイン日:2010年6月14日(月)09:58:54 |
| CCDEMOC * メニュー                              | :メイン処理 *     | 12/06/07 社員ID 0029 ログイン 尾崎 浩司         |                               |
| 01. 受注処理メニュー                                | 11. 共通処理メニュー | 【総合メニュー】                              |                               |
| 02. 生産計画処理メニュー                              | 12.          |                                       |                               |
| 03. 発注処理メニュー                                | 13.          | ●●●●●●●●●●●●●●●●●●●●●●●●●●●●●●●●●●●●● |                               |
| 04. 仕入処理メニュー                                | 14.          | - 受注データー覧照会                           |                               |
| 05. 在庫処理メニュー                                | 15.          | ● 受注残一覧照会<br>● 帳票<br>● 契約残推移表出力       |                               |

IG Migaro. Technical Seminar \$100 STD. FOLDNEST-

Delphi/400での代表的な2つの『メニュー』形式

- ■ボタン配置形式
  - 画面上に機能ボタンを配置する方式
  - レイアウト作成が容易
  - 機能数が多い場合、メインメニュー⇒ サブメニューと画面展開するような構成 が多い

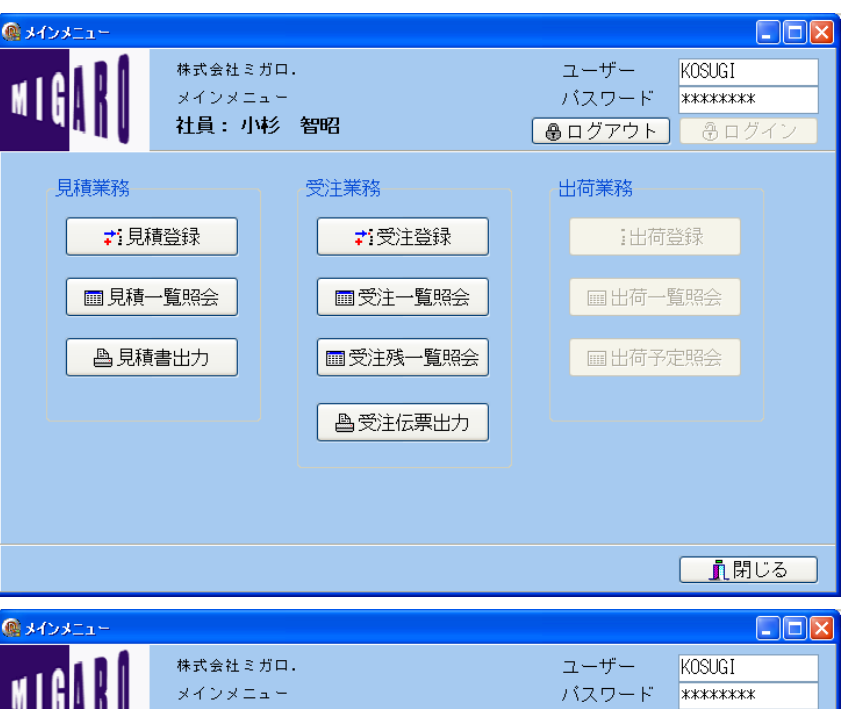

- ツリー形式
  - ッリー構造に機能(ノード)を配置する 方式
  - 展開/折り畳み等が容易で、 一画面で全体像が表現しやすい
  - メンテナンスが容易

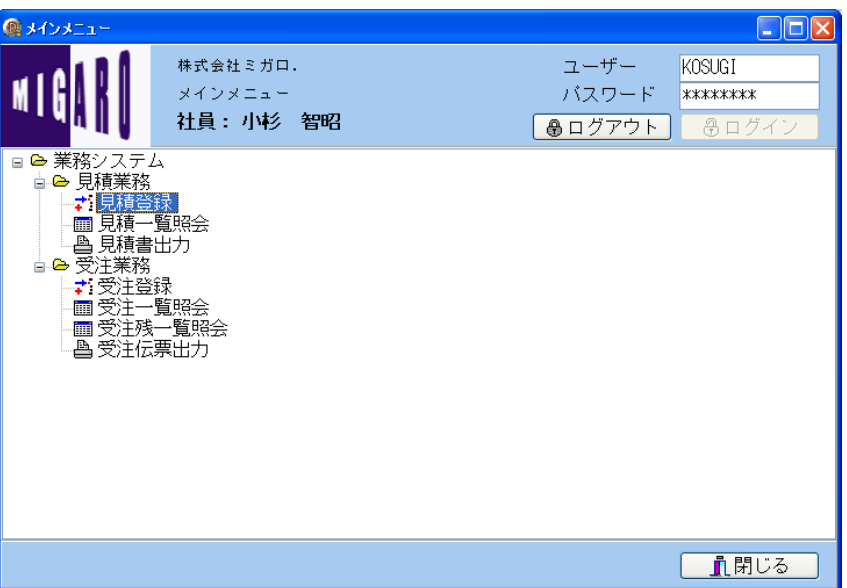

IG Migaro, Technical Seminar 第10回 ミガロ. テクニカルセミナー

■ ボタン配置形式メニューの作成手順

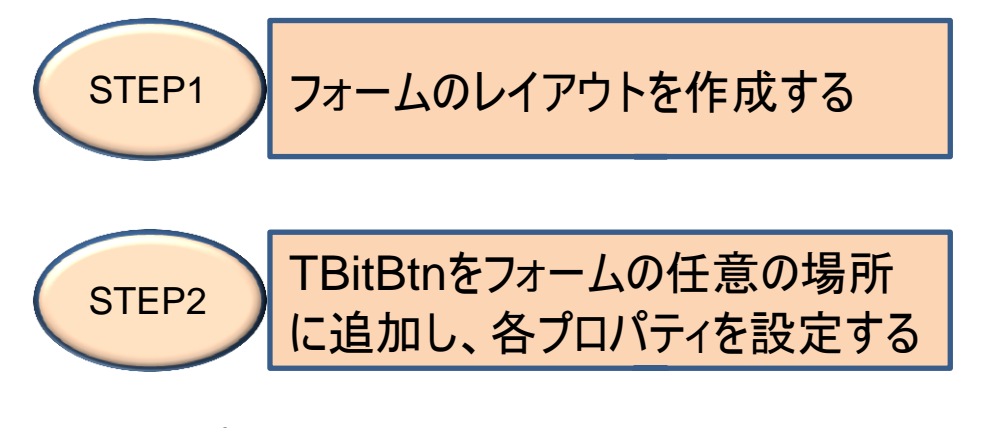

| くプロパティ          | 列>            |
|-----------------|---------------|
| <b>Caption</b>  | :ボタン表面の任意の説明文 |
| <u>Glyph</u>    | :任意のアイコン画像    |
| <u>Name</u>     | :命名規則にしたがった名前 |
| <u>TabOrder</u> | : ボタンのタブ順     |
|                 |               |

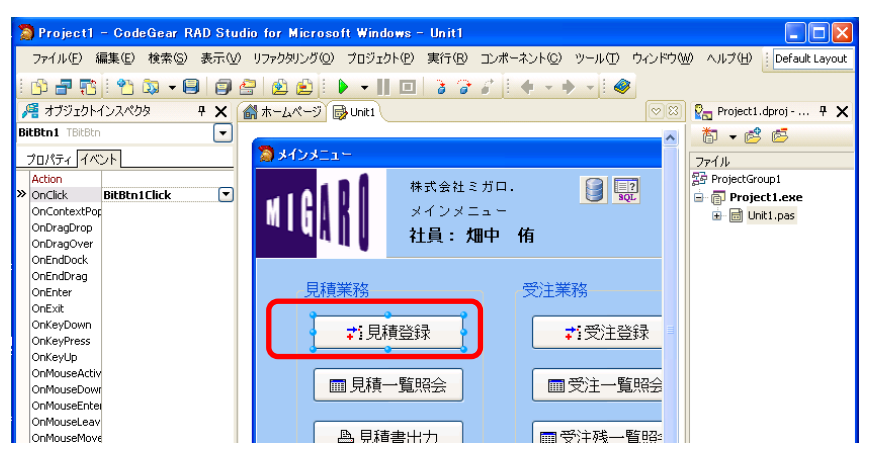

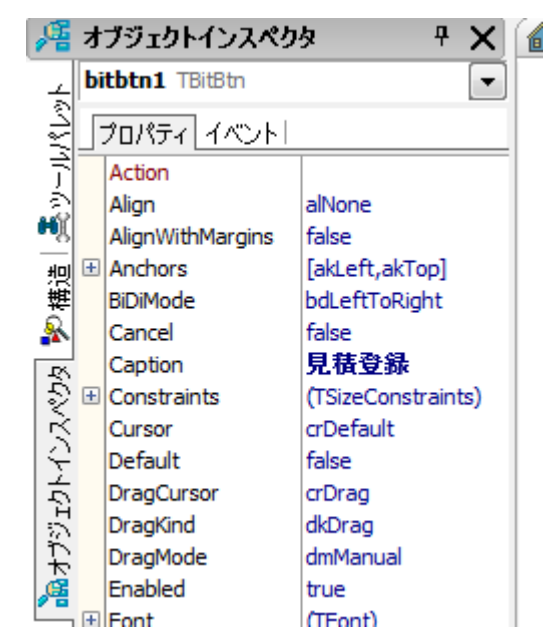

# ■ ボタン配置形式メニューの作成手順

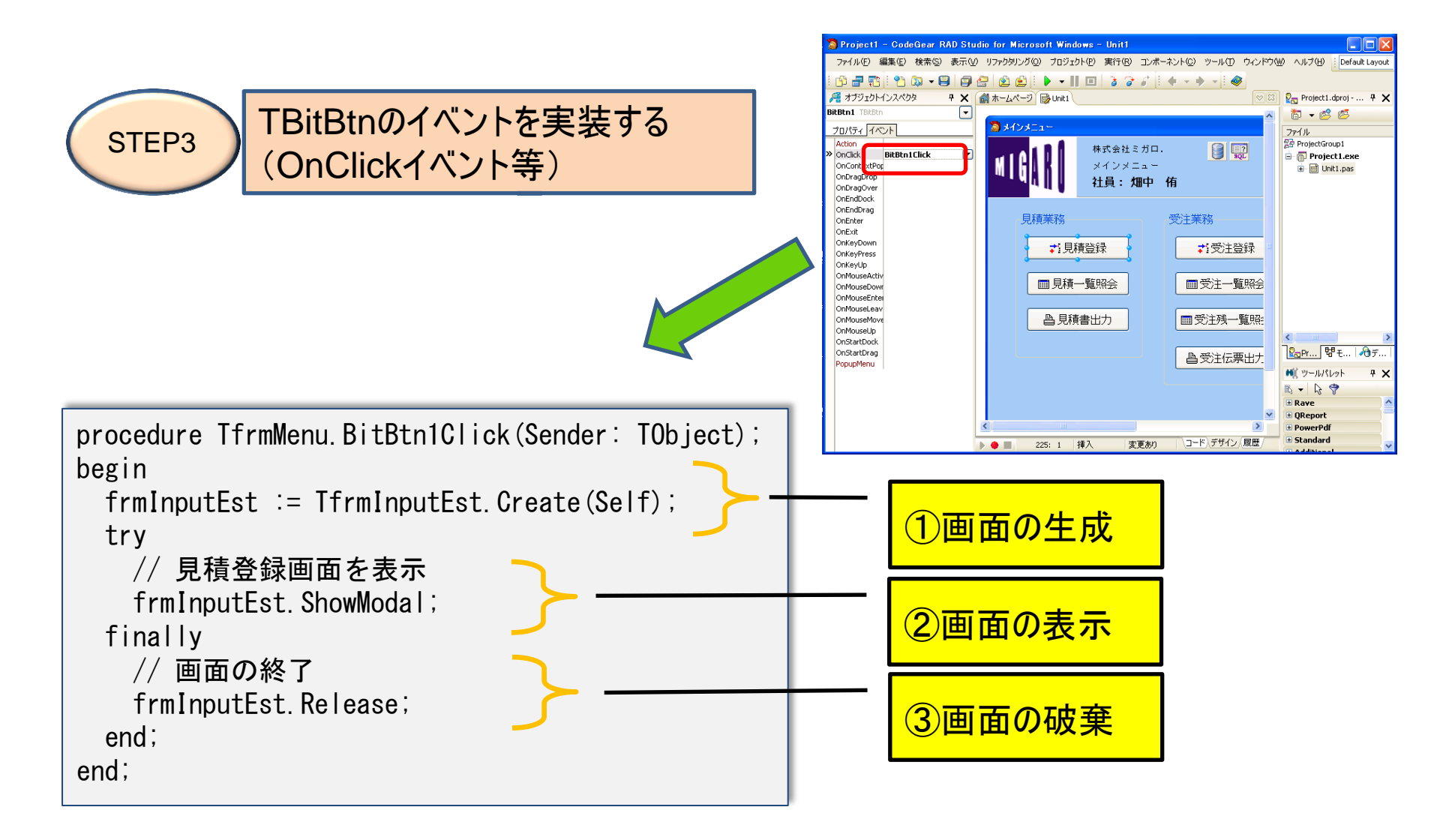

#### Migaro. Technical Seminar \$100 STD. FOLDNUST-

■ ボタン配置形式の実行イメージ

| MIGNI ***      | 式会社ミガロ.<br>インメニュー<br>員: 小杉                      | 『見積登 | ユーザー<br>パラロード<br>を録』ボタンをクリッ | DSUGI                                        |                                   |           |                                                               |                                                                                                    |
|----------------|-------------------------------------------------|------|-----------------------------|----------------------------------------------|-----------------------------------|-----------|---------------------------------------------------------------|----------------------------------------------------------------------------------------------------|
| 見積業務<br>➡1見積登録 | ● 見積登録                                          | 受注業務 | 山东政会                        | a                                            |                                   |           |                                                               |                                                                                                    |
| <b>画</b> 見積一覧照 | 見積                                              | 登録   |                             |                                              |                                   |           |                                                               |                                                                                                    |
| ▲ 見積書出;        | <b>見積No</b><br>担当<br>得意先担当<br>見積先<br>件名<br>見積備考 | 枝番   |                             | 見<br>見<br>積<br>合計<br>値<br>引<br>提<br>出見<br>積額 | ]<br>積依頼日<br>]積提出日<br>作成日<br>- [] |           | 受注码       受注音       売上音       受注音       仕入音       相利音       米 | <ul> <li>催度 A ▼</li> <li>予定日 □</li> <li>予定日 □</li> <li>予定額 □</li> <li>予定額 □</li> <li>予定額 □</li> <li>目利率 □</li> </ul> |
|                | ₹1行追                                            |      |                             | )<br>)<br>)<br>)<br>(王)                      | 物豊一                               | △招        | v_h_                                                          | 一世老二十                                                                                                    |
|                |                                                 | 07   | (単式)                        | 半1回                                          |                                   | <u>並領</u> | ×-))-                                                         | 1/用 ~5                                                                                                    |
|                |                                                 |      |                             |                                              |                                   | 日保有       | 7                                                             | <u> </u> 閒じる( <u>C</u> )                                                                                             |

MIG Migaro. Technical Seminar \$100 STID. FOLDNUST-

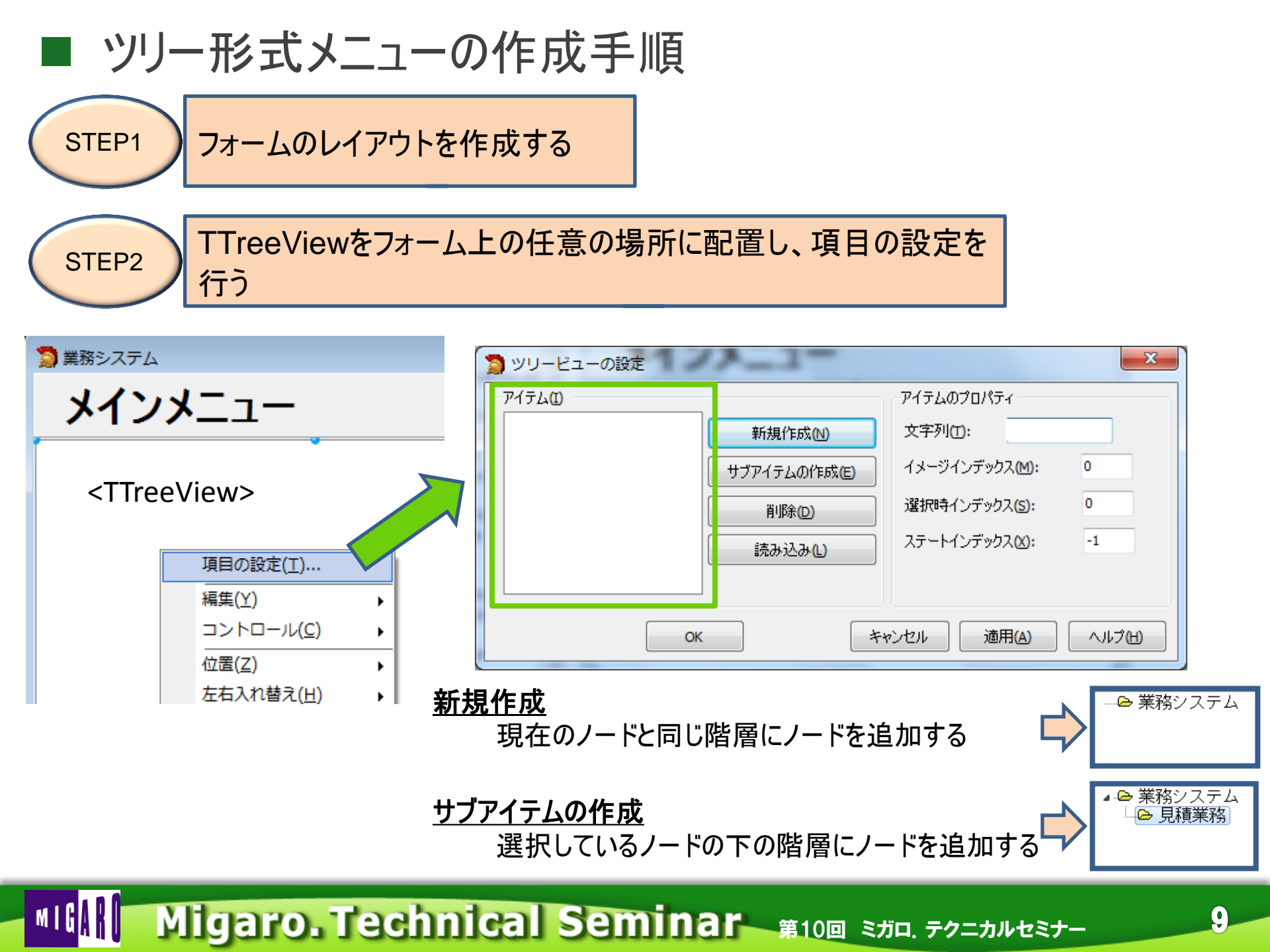

■ ツリー形式メニューの作成手順

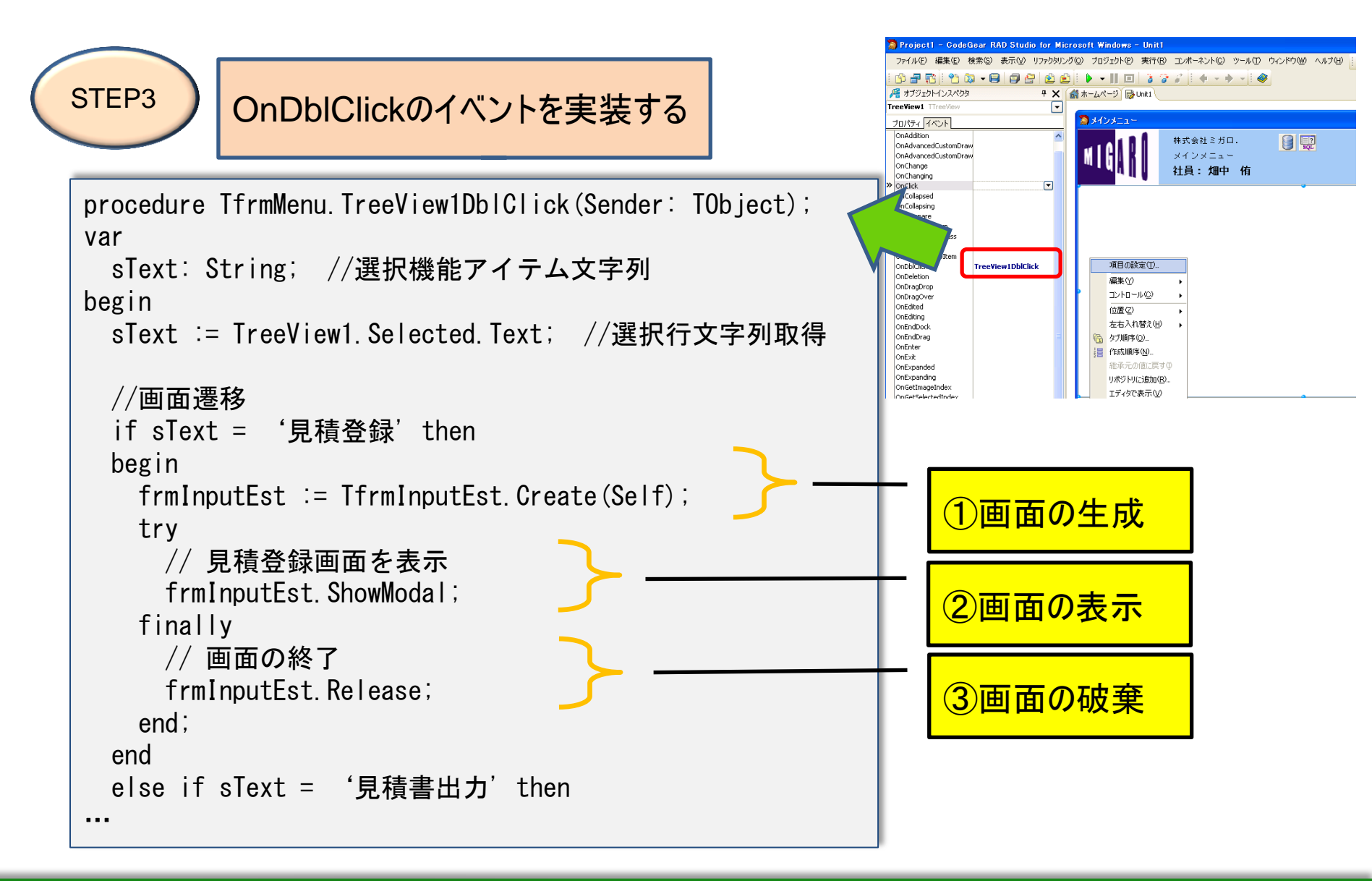

Migaro. Technical Seminar 第10回 ミガロ. テクニカルセミナー

10

■ ツリー形式の実行イメージ

| 🚇 メインメニュー                 |                              |            |                                                   | [             |       | 3   |       |                          |   |
|---------------------------|------------------------------|------------|---------------------------------------------------|---------------|-------|-----|-------|--------------------------|---|
| MIGNE                     | 株式会社ミ<br>メインメニ<br><b>社員:</b> | 『見積登       | と録』をダブルクリ<br>・<br>・<br>・<br>・<br>・<br>・<br>・<br>・ | ック<br>リーマーク   |       |     |       |                          |   |
| □ <u>貝積業務</u><br>□ 見積登録 ~ | <b>R</b> H#24                |            |                                                   |               |       |     |       |                          |   |
| 見積者出力                     | 目柱                           | 这经         |                                                   |               |       |     |       |                          |   |
|                           | <b>元</b> 作員                  | 豆邺         |                                                   |               |       |     |       |                          |   |
|                           | 見積No                         | 枝番         | 見積依頼No.                                           |               | ]     |     | _     |                          |   |
|                           | 担当                           |            |                                                   | 見             | l積依頼E | 3   | 受注码   | 崔度 🛛 🔽                   |   |
|                           | 得意先担当                        | í          |                                                   | 見             | 【積提出E | 3   | 受注于   | 予定日                      |   |
|                           | 見積先                          |            |                                                   |               | 作成E   | Ξ   | 売上刊   | 予定日                      |   |
|                           | 件名                           |            |                                                   | 見積合計          |       |     | 受注号   | 予定額                      |   |
|                           | 見積備考                         |            |                                                   | 値引 ・          | -     |     | ] 仕入子 | 予算額                      |   |
|                           |                              |            |                                                   |               | -     |     | — 粗利子 | 予定額                      |   |
|                           |                              |            |                                                   | ↓<br>定正見<br>相 |       |     | 木     |                          |   |
|                           | <b>才</b> i行ì                 | 自加 (登変更) : | 行変更                                               |               |       |     |       |                          |   |
|                           | SEQ                          | 品名         | 型式                                                | 単価            | 数量    | 金額  | メーカー  | 備考                       |   |
|                           |                              |            |                                                   |               |       |     |       |                          |   |
|                           |                              |            |                                                   |               |       |     |       |                          |   |
|                           |                              |            |                                                   |               |       |     |       |                          |   |
|                           |                              |            |                                                   |               |       |     |       |                          | _ |
|                           |                              |            |                                                   |               |       | 日保石 | 7     | <u> </u> 閉じる( <u>C</u> ) |   |

MIGIN Migaro. Technical Seminar #100 STD. FOLDNUZST-

# 開発テクニック① メンテナンス性を考慮したメニュー押下制御

MIGAN Migaro. Technical Seminar 第10回 ミガロ. テクニカルセミナー

### 担当者の権限によるメニューの制御

各業務担当者の権限により、使用できるメニューを制限するにはどうすればよいか?

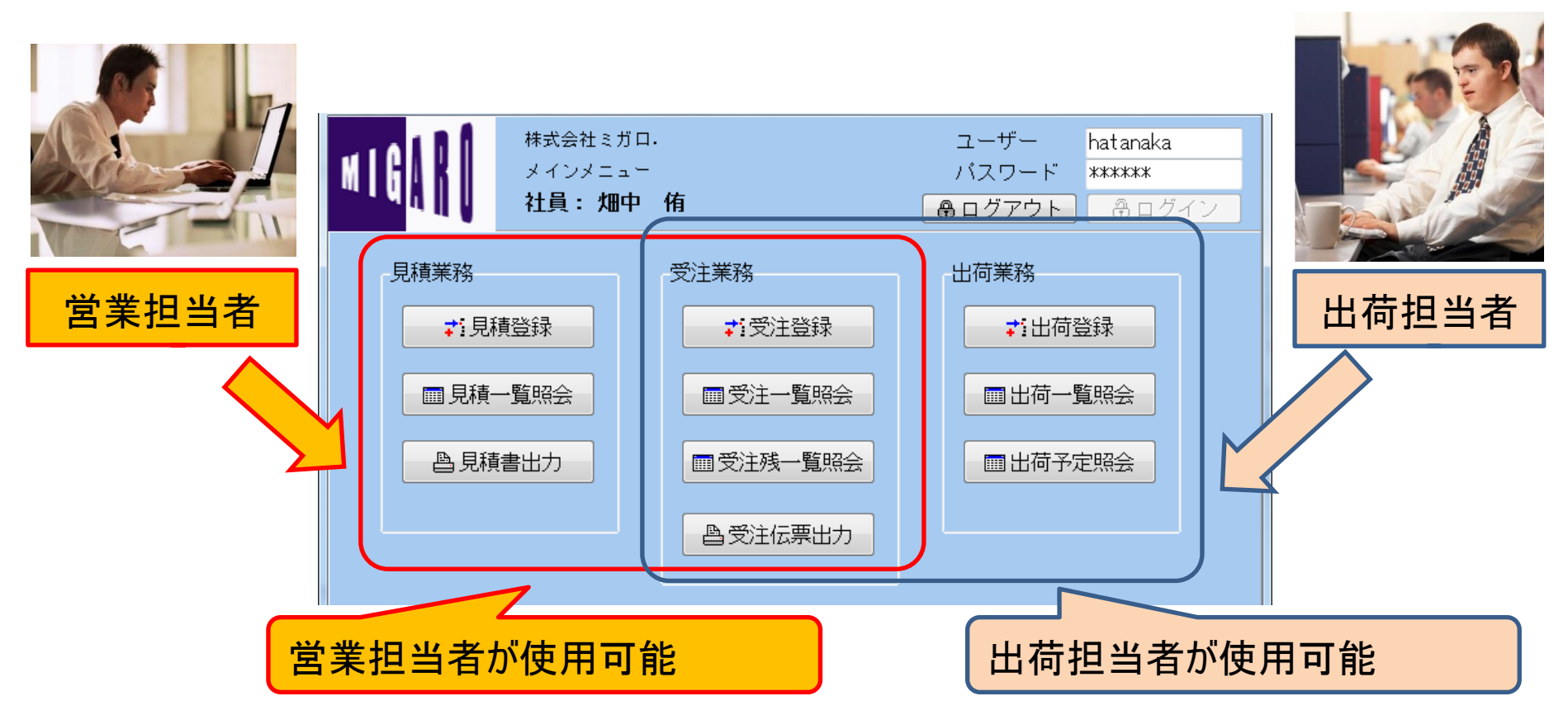

各担当者毎に個別に割り当てられた権限をもとに、機能ボタンの制御を行えばよい (使用できないボタンは、グレイアウト(押下不可)にする。)

#### MIG Migaro. Technical Seminar 第10回 ミガロ. テクニカルセミナー

# ■ 担当者の権限取得方法

「営業担当者」「出荷担当者」等、それぞれの役割に応じて 使用できるボタンを制御する

#### ▶ 担当者マスタ

| ユーザーID    | パスワード    | ユーザータイプ                               |  |
|-----------|----------|---------------------------------------|--|
| KOSUGI    | PASSWORD | "1"                                   |  |
| OZAKI     | MIGARO   | "1"                                   |  |
| YOSHIWARA | RAD      | "2"                                   |  |
| HATANAKA  | SUSUMU   |                                       |  |
|           |          | <u>     "1":</u> 営業担当者     "2": 出荷担当者 |  |

#### 【実現方針】 指定したユーザーIDよりユーザータイプを取得して、 各機能ボタンの押下可否を動的に指定する。

### MIGAN Migaro. Technical Seminar \$100 STD. FOLDNEST-

■ 3つの処理タイミング

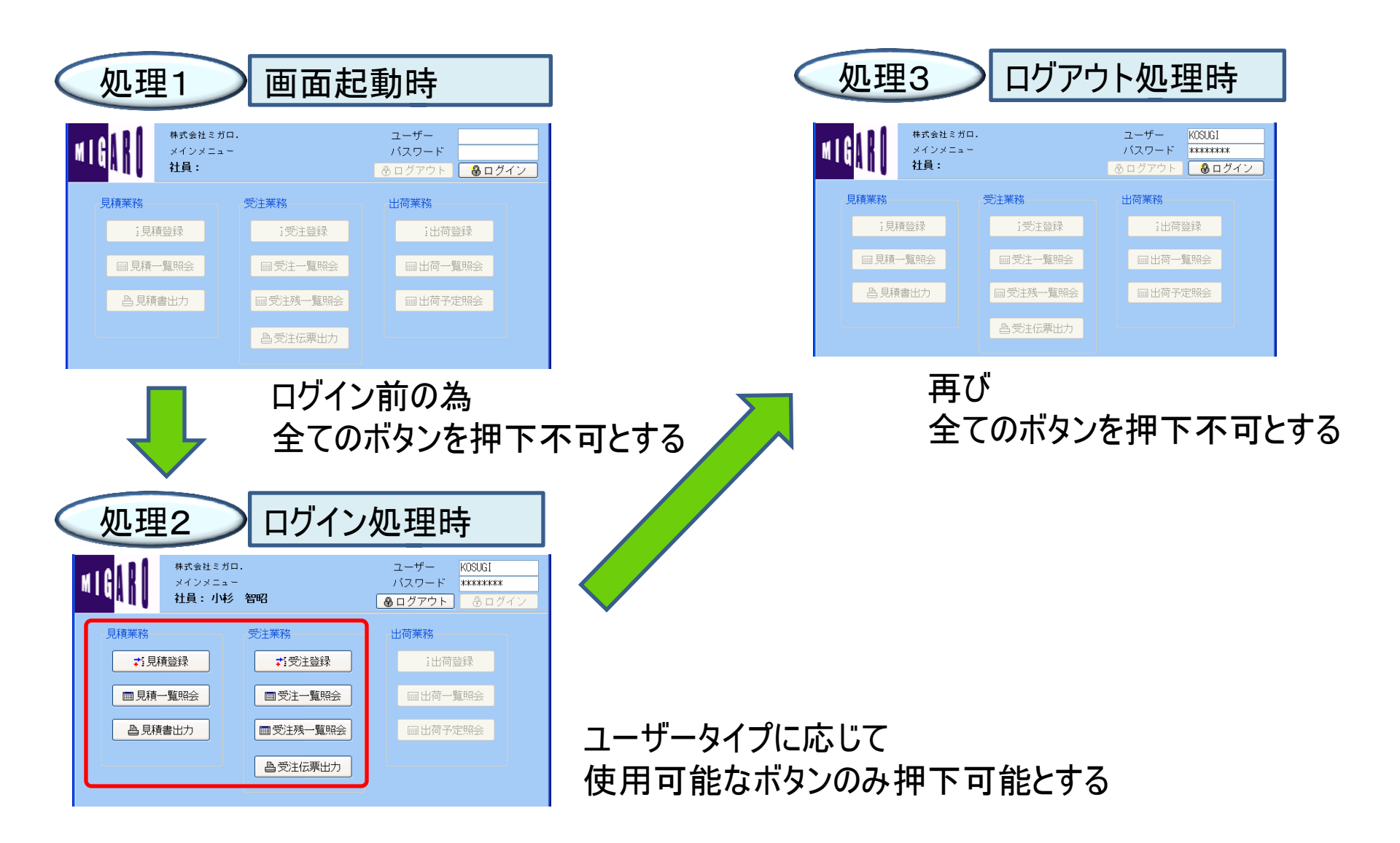

#### MIGAN Migaro Technical Seminar \$100 STD. FOLDNUEST-

# TBitBtnのみで押下制御を実現する場合

#### ■ ボタン押下制御の実装例

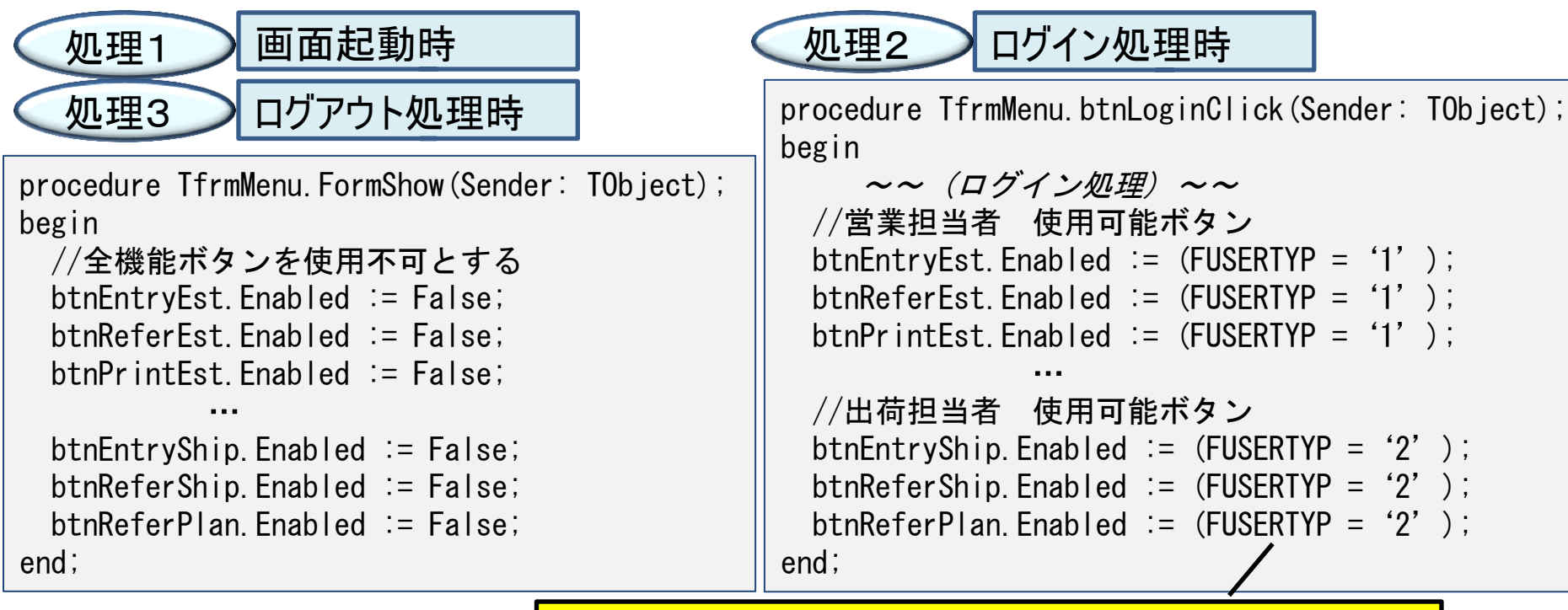

FUSERTYP : ログインユーザーのユーザータイプを保持 '1': 営業担当者 '2': 出荷担当者

それぞれの処理タイミング毎に、個別にEnabledプロパティを設定するロジックを記述しなければならない。

Migaro. Technical Seminar 第10回 ミガロ. テクニカルセミナー

# 機能ボタンの押下制御をシンプルに処理できないか?

**画面の状態を一元管理することができる『TAction』を使用すると** 押下制御を一括制御することができる!

■ アクション(TAction)コンポーネント

- 画面上で使用する処理(アクション)を一元管理するためのコンポーネント
- OnUpdateイベントを使うことで、どのイベント発生時も適用されるルールを 記述できる

<u>例)ログインボタンの制御</u>

く従来の考え方>

くアクションを使った考え方>

ログインボタンのOnClickイベント ログインボタンを使用不可

ログアウトボタンのOnClickイベント ログインボタンを使用可

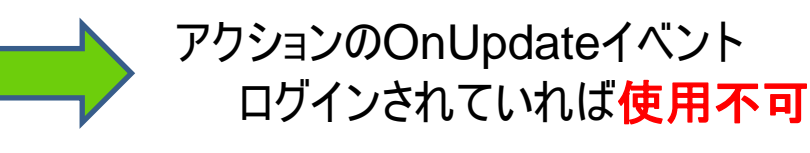

# ■ アクション(TAction)概念図

#### ボタンに直接設定する場合

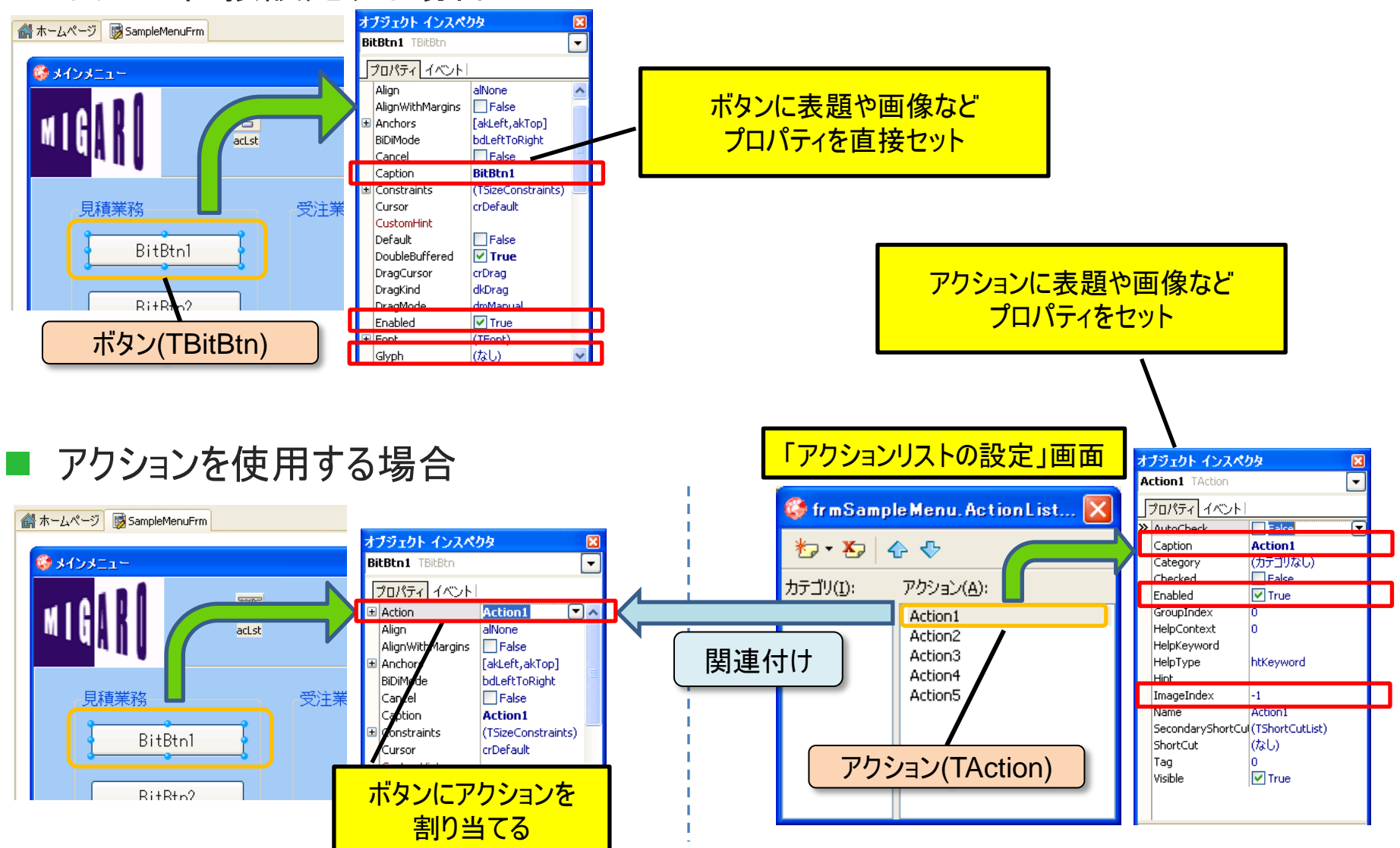

MIG Migaro. Technical Seminar 第10回 ミガロ. テクニカルセミナー

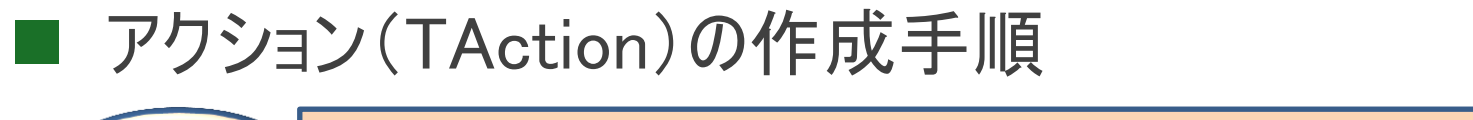

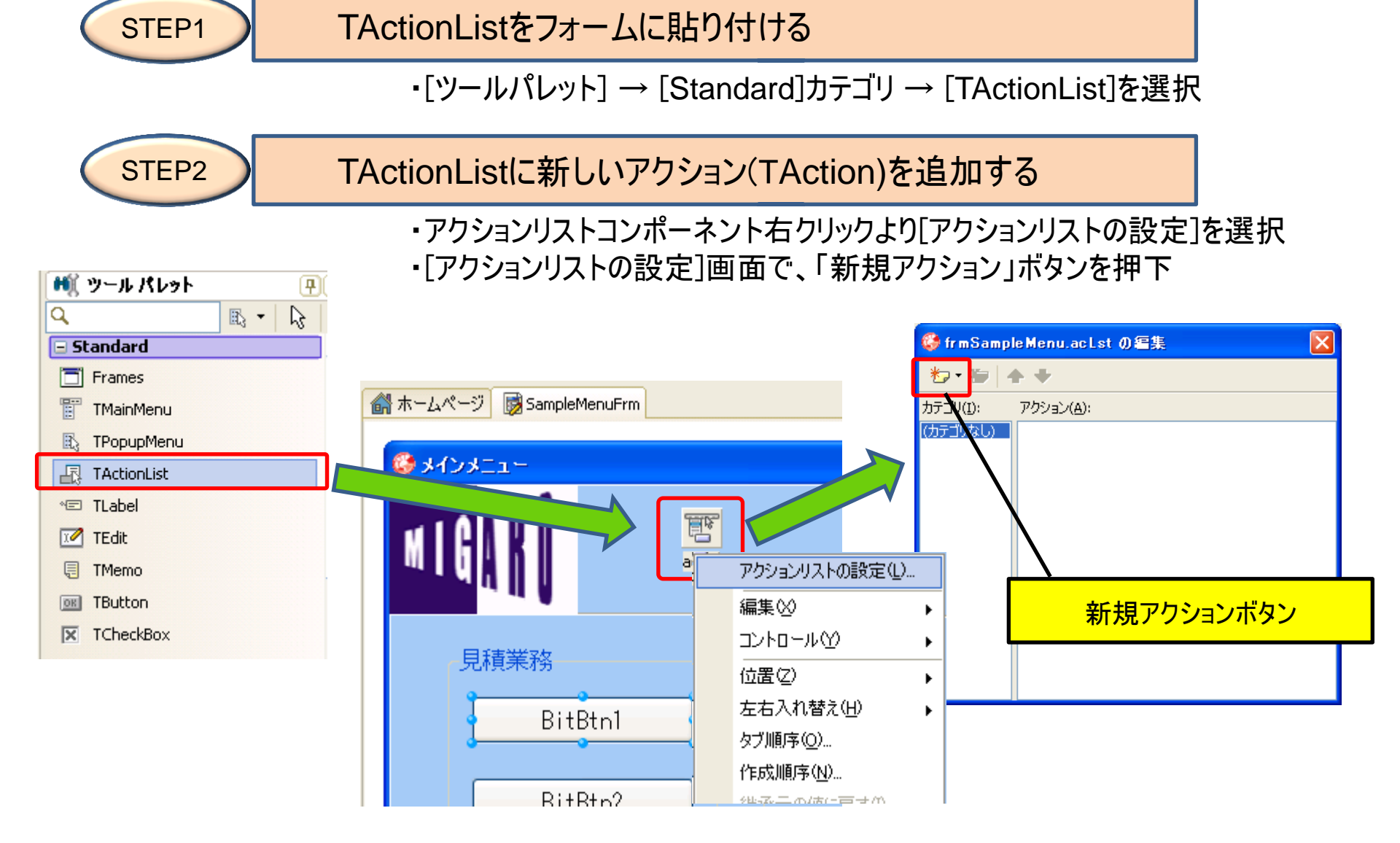

# ■ アクション(TAction)の作成手順

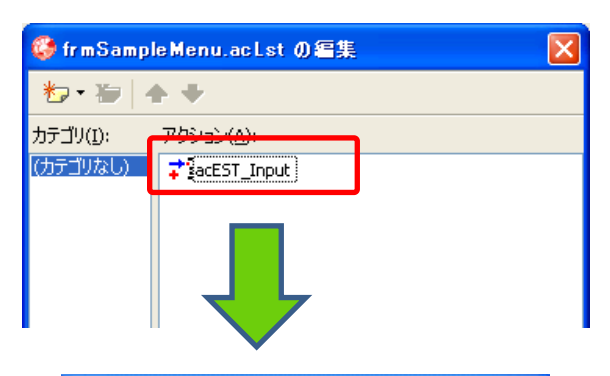

| オン | ブジェクトインスペク                      | 9 🖸             | 3  |
|----|---------------------------------|-----------------|----|
| ac | EST_Input TActio                | n 🔽             | -] |
| Ŀ  | <mark>ว้อเกิร์ส</mark> สี่สังหม |                 |    |
| »  | AutoCheck                       | False           | Э  |
|    | Caption                         | 見積登録            |    |
|    | Category                        | (カテゴリなし)        |    |
|    | Checked                         | False           |    |
|    | Enabled                         | True            |    |
|    | GroupIndex                      | 0               |    |
|    | HelpContext                     | 0               |    |
|    | HelpKeyword                     |                 |    |
|    | HelpType                        | htKeyword       |    |
|    | Hint                            |                 |    |
|    | ImageIndex                      | 0               |    |
|    | Name                            | acEST_Input     |    |
|    | SecondaryShortCut               | (TShortCutList) |    |
|    | ShortCut                        | (なし)            |    |
|    | Tag                             | 0               |    |
|    | Visible                         | True            |    |
|    |                                 |                 |    |
| _  |                                 |                 | _  |
| す  | べての項目が表示さ                       | れています           |    |

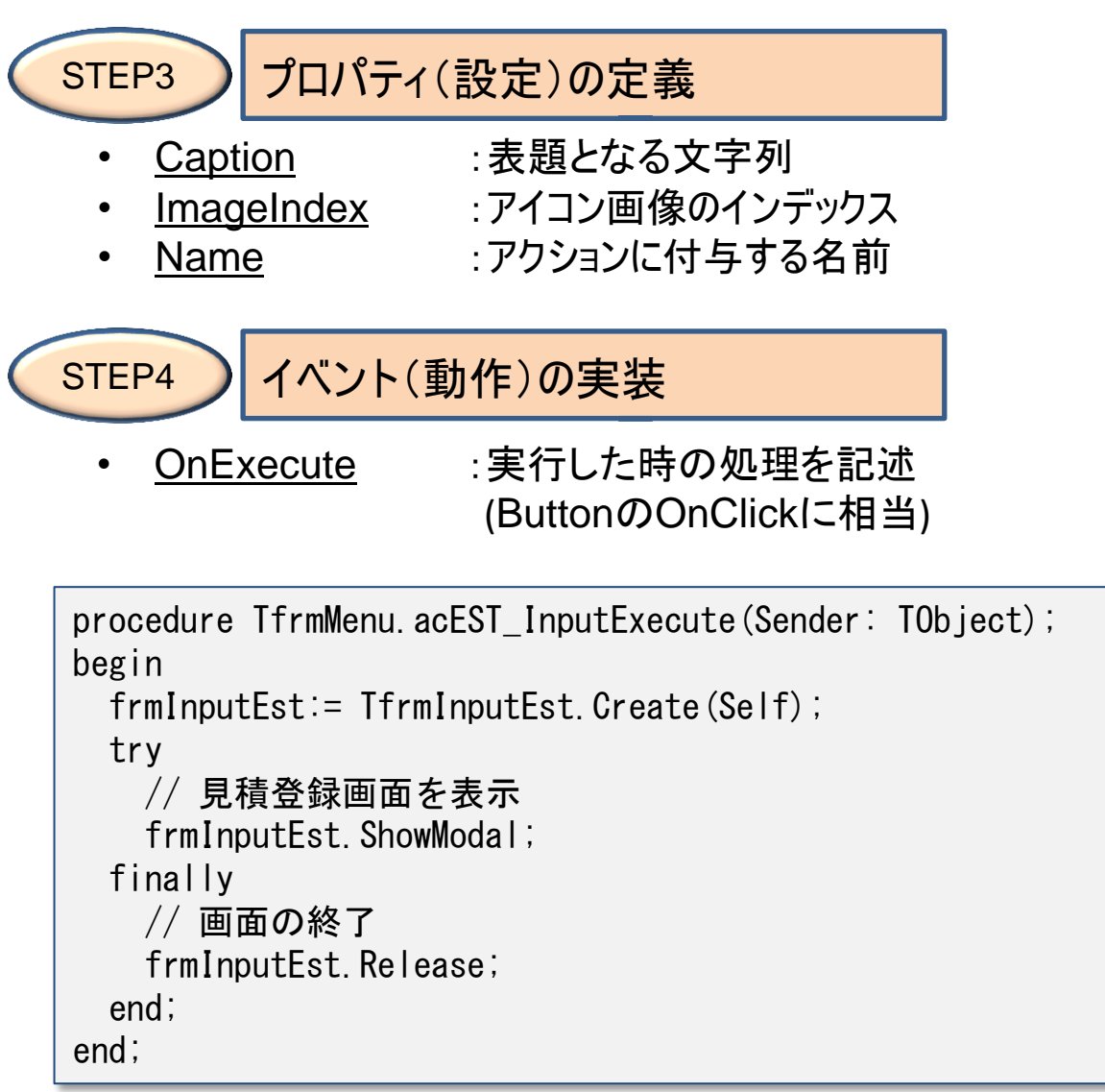

### MIG Migaro. Technical Seminar 第10回 ミガロ. テクニカルセミナー

# ■ アクション(TAction)の作成手順

STEP5

ボタンコンポーネントにアクションを割当

#### ・ボタンコンポーネントのActionプロパティに値を設定

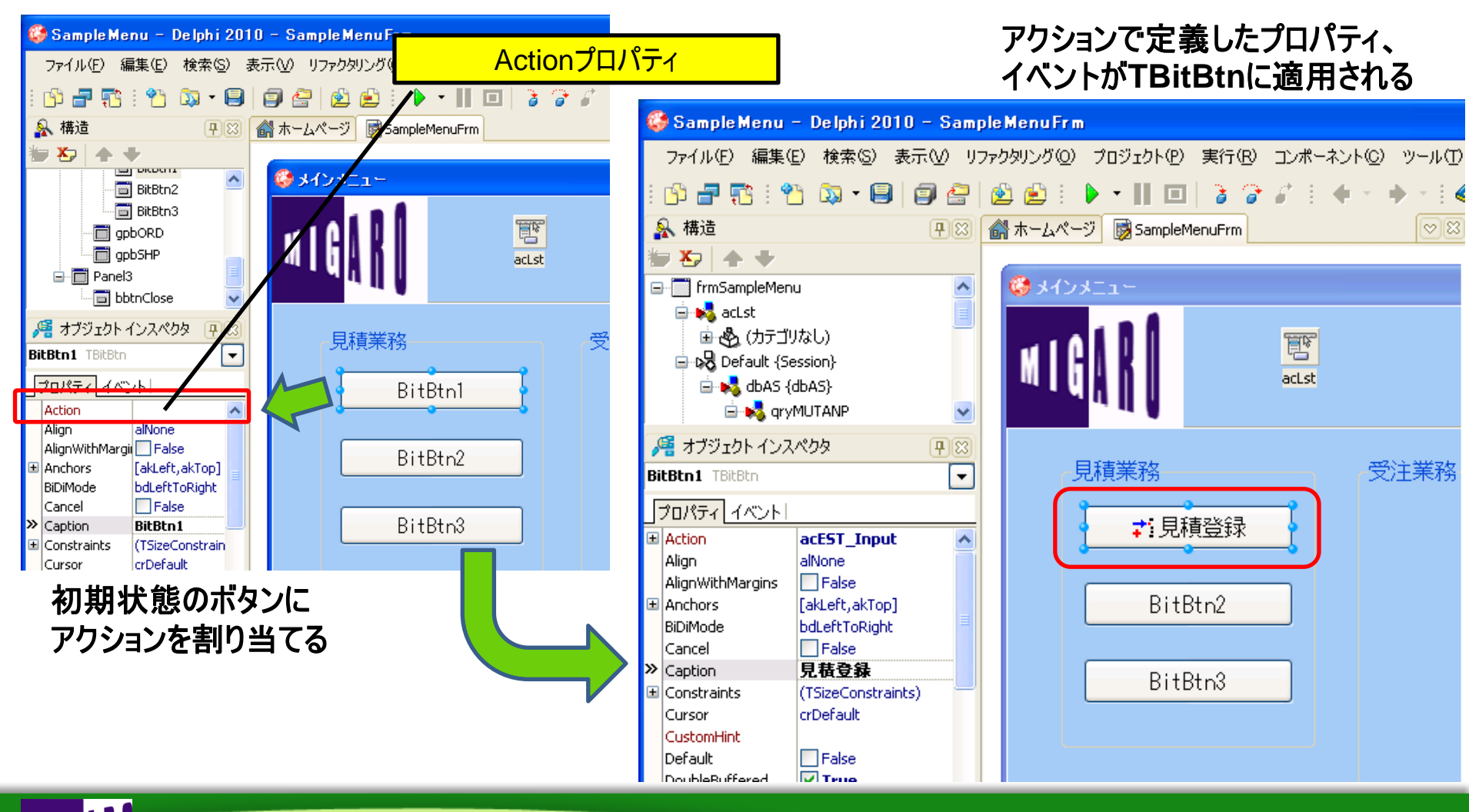

# アクション(TAction)を使用した押下制御

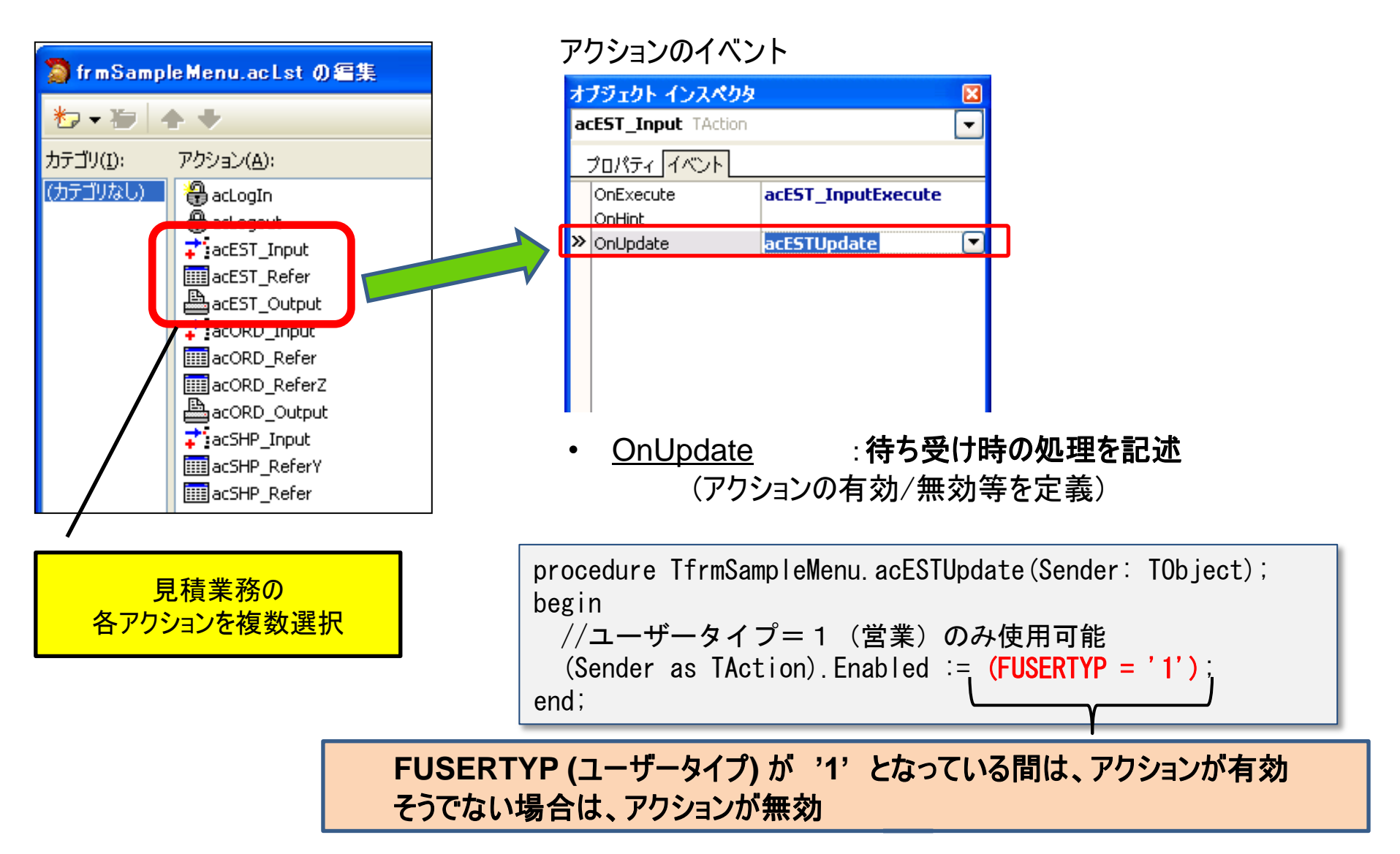

# アクション(TAction)を使用した押下制御

### OnUpdateイベントの動作イメージ

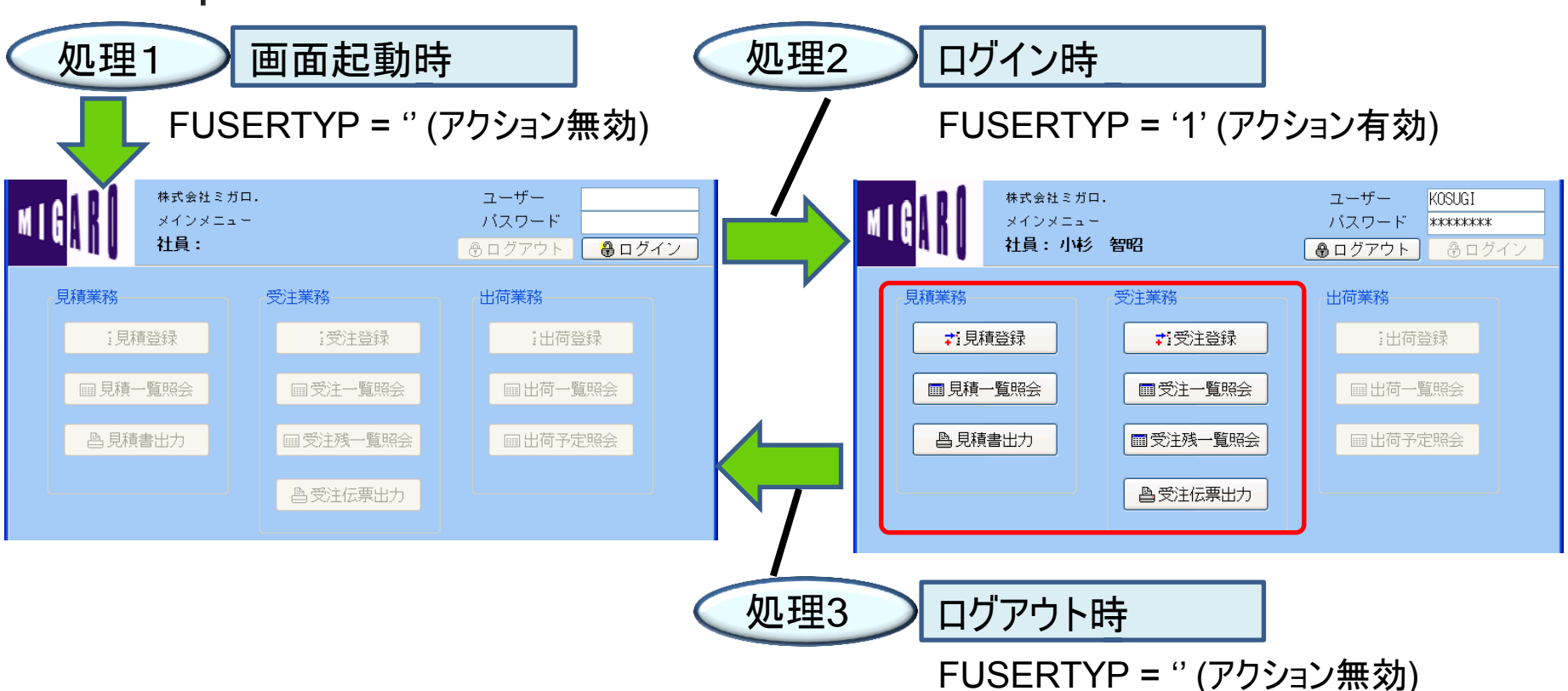

OnUpdateイベントに制御を記述することで、FUSERTYP(ユーザータイプ)の 値変化に連動したボタンの押下制御が可能になる (処理タイミング毎の個別ボタン制御が不要となる。)

#### MIGAN Migaro. Technical Seminar \$100 STD. FOLDNUST-

#### 【参考】OnUpdateイベント以外にアクション(TAction)を使うメリット

■ ボタンの割り当てを変えるだけで機能の変更が可能

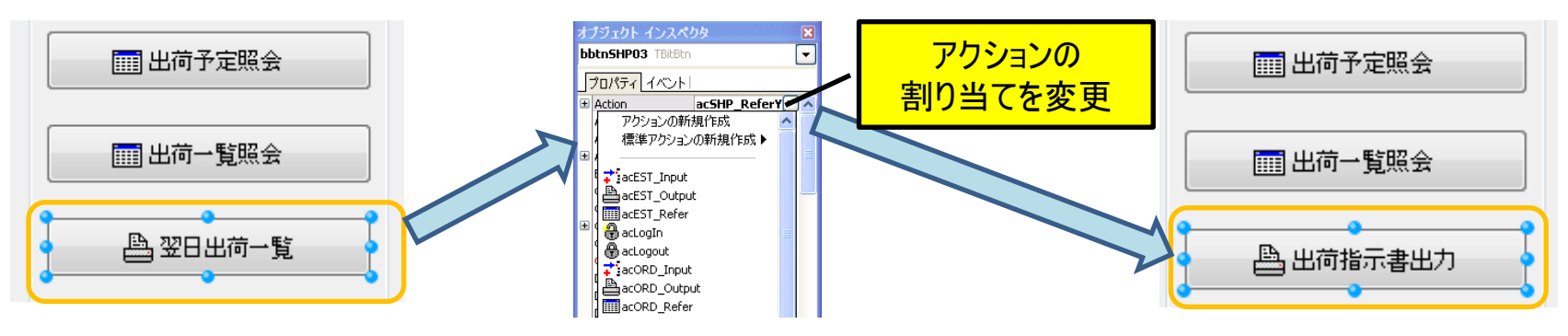

■ ひとつのアクションを複数のボタンに割り当てることが可能

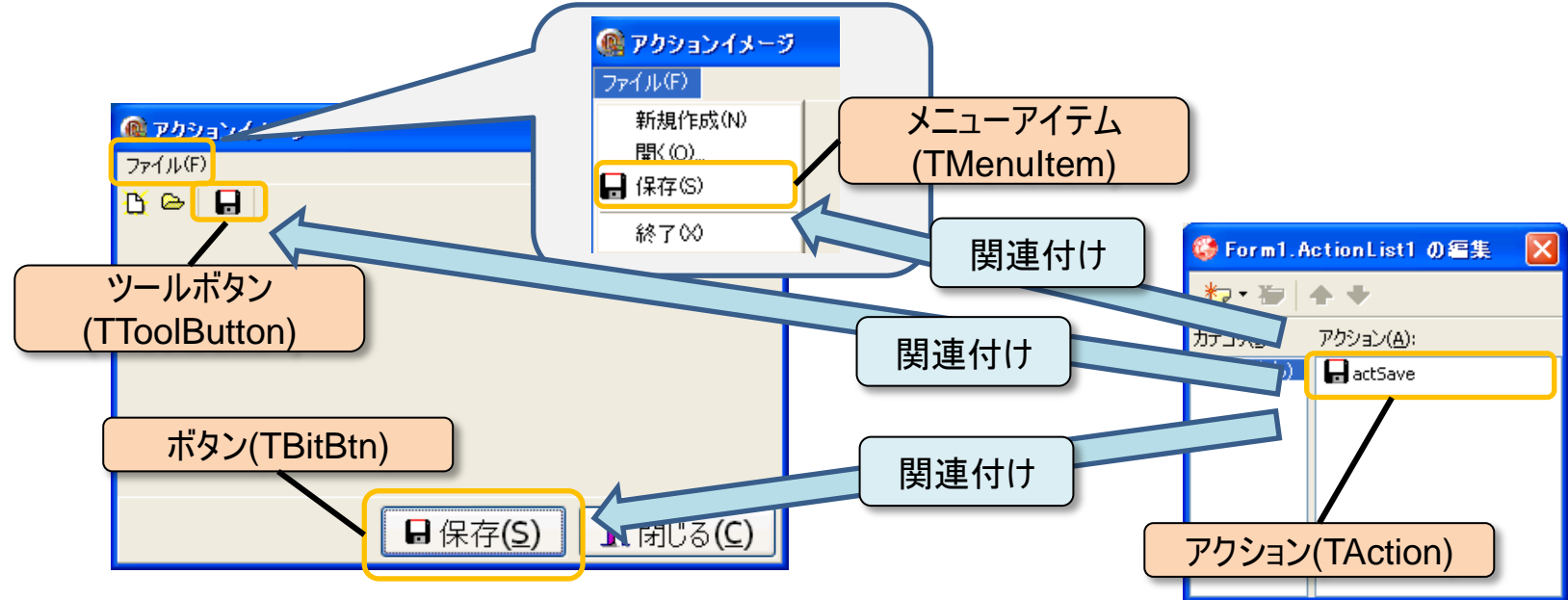

MIGIN Migaro, Technical Seminar #10@ STID. FOLTAN UST-

# 開発テクニック② ツリー形式で動的に作成するメニュー

MIGAN Migaro. Technical Seminar 第10回 ミガロ. テクニカルセミナー

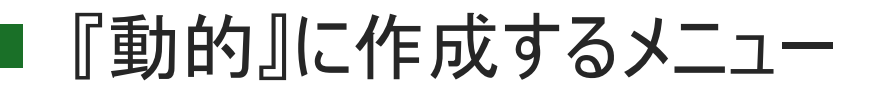

### ■ ツリー形式では、メニューを『動的』に作成することができる。

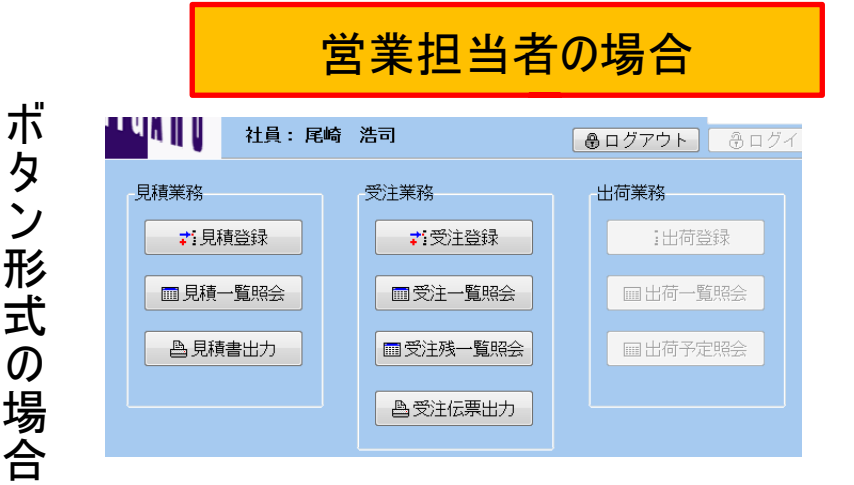

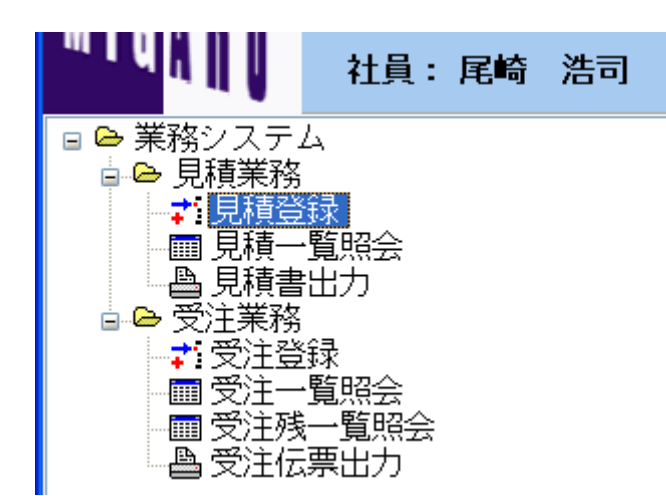

ツ

IJ

形式の場合

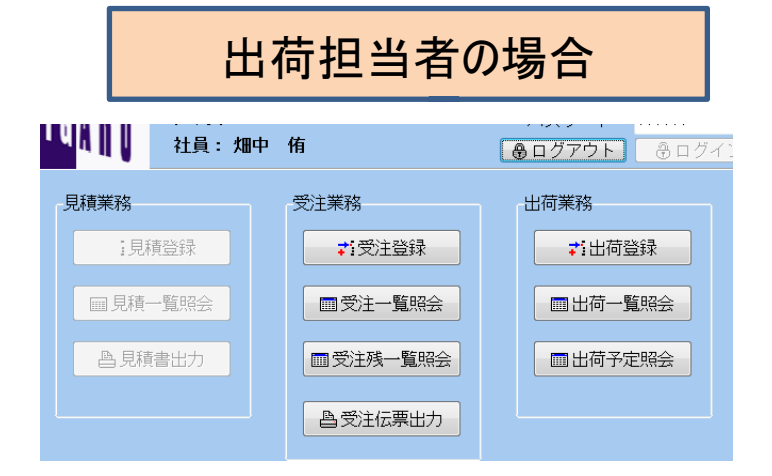

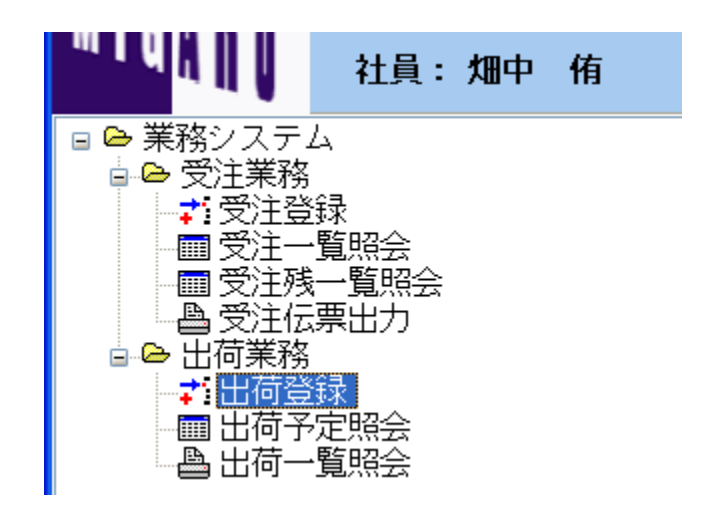

MIGAN Migaro, Technical Seminar #10@ STID. FOLTAN UST-

■ ツリー形式メニューの動的な作成手順

# ■静的に作成するメニュー(P.9でご紹介)

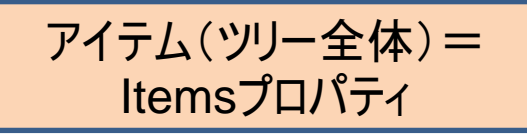

■「新規作成」より ノードを追加、 「サブアイテムの作成」より ノード(子)を追加する

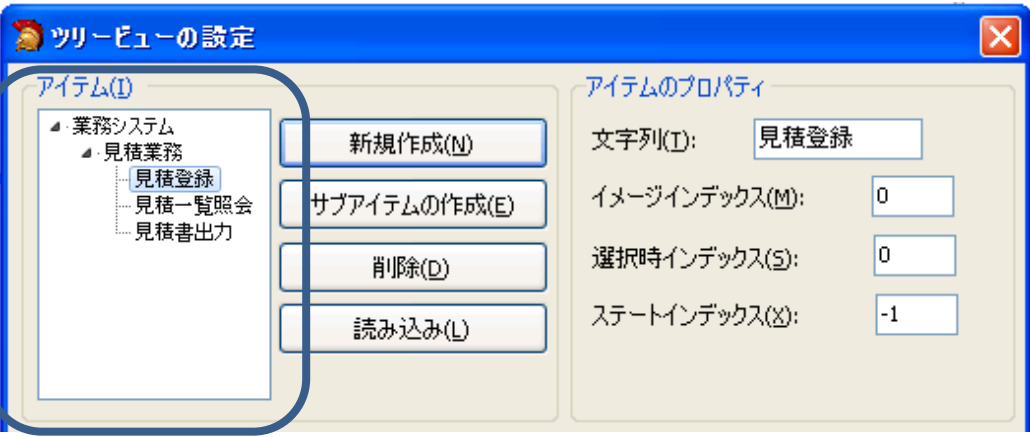

動的に作成するメニュー

■ 新規作成 = Addメソッドによってノードを追加

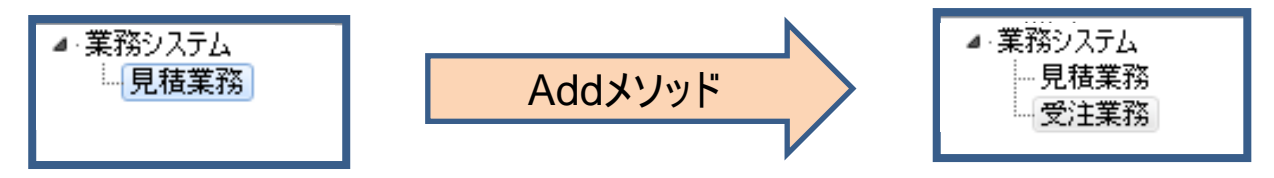

■ サブアイテムの作成 = AddChildメソッドにて選択ノードにノード(子)を追加

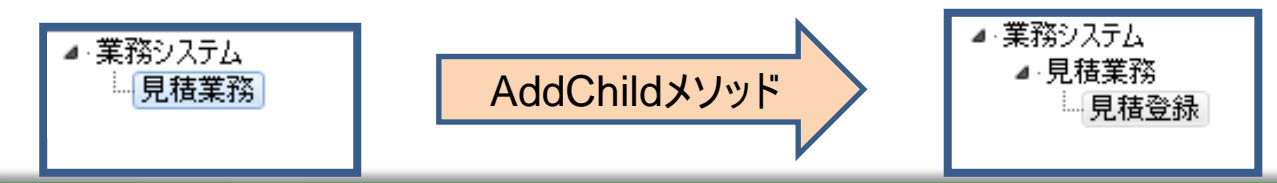

# ■ ツリー形式メニューの動的な作成手順

### ログオン時にユーザータイプを取得し、メニュー項目を作成する実装例

procedure TForm1.bbtnLogInClick(Sender: TObject); var tRootNode: TTreeNode; // 最上位のノード tParentNode: TTreeNode; // メニューカテゴリーのノード // メニューのノード tChildNode: TTreeNode: Begin //担当者マスター存在チェックし、 ユーザータイプを取得 FUSERTYP := FieldByName('UTUTYP'). AsString; with tvMenu. Items do begin // 基本のメニューを設定 tRootNode := Add(nil. '業務メニュー'); tRootNode. ImageIndex := 5; tRootNode. SelectedIndex := 5: //ユーザータイプ=1(営業)のみ見積業務メニューを追加 if FUSERTYP = '1' then 【ノード追加ロジック】 begin 条件に応じてノードを追 tParentNode := AddChild(tRootNode, '見積業務'); tParentNode. ImageIndex := 5; 加する、追加しないをコ tParentNode. SelectedIndex := 5; ントロールする tChildNode := AddChild(tParentNode, '見積登録');

Migaro. Technical Seminar 第10回 ミガロ. テクニカルセミナー

■ ツリー形式メニューの実行

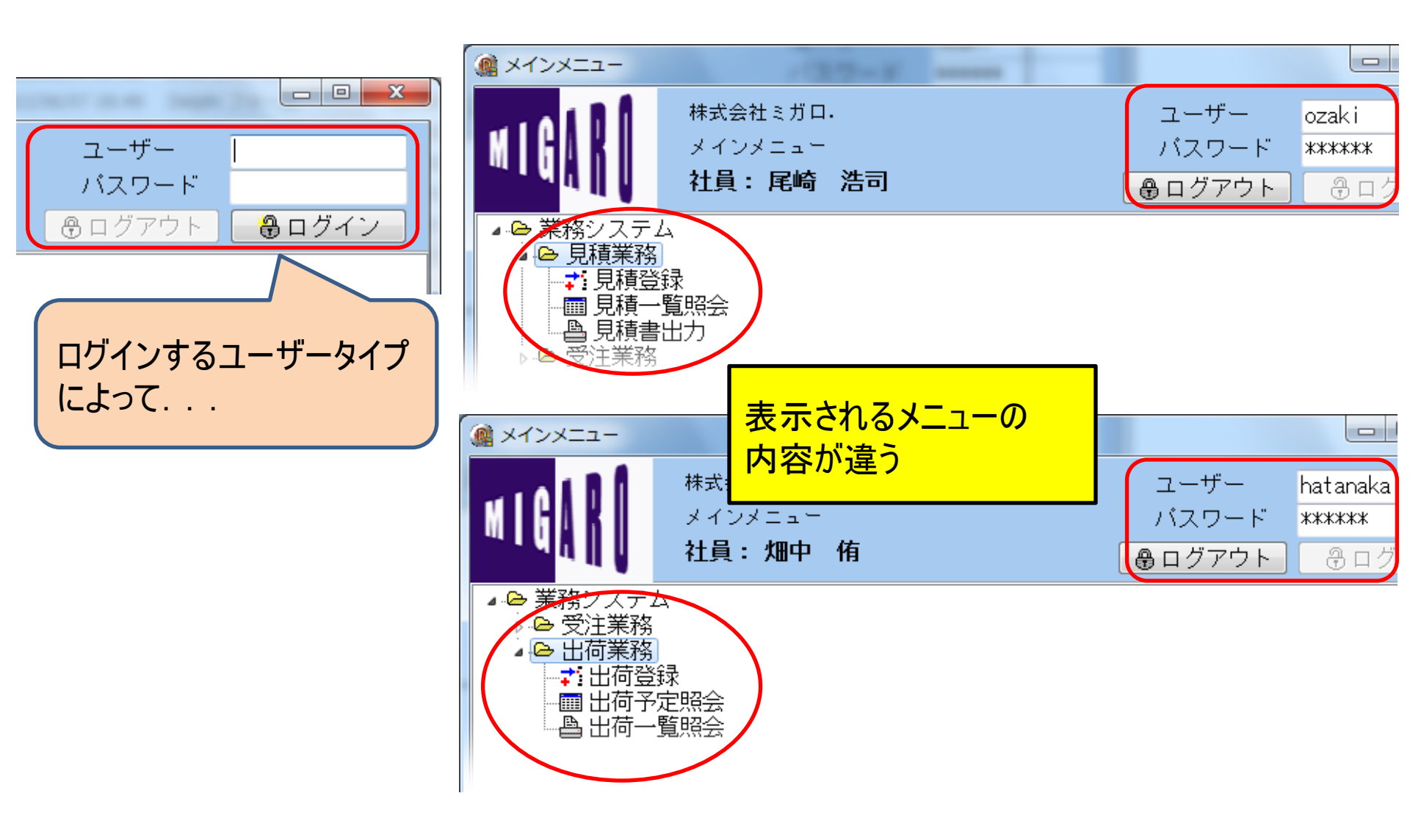

MIGAR Migaro. Technical Seminar 第10回 ミガロ. テクニカルセミナー

# 開発テクニック③ 使い勝手を向上させるメニュー

MIGAN Migaro. Technical Seminar 第10回 ミガロ. テクニカルセミナー

● 使い勝手を向上させるために、 個人毎にメニューをカスタマイズできないか?

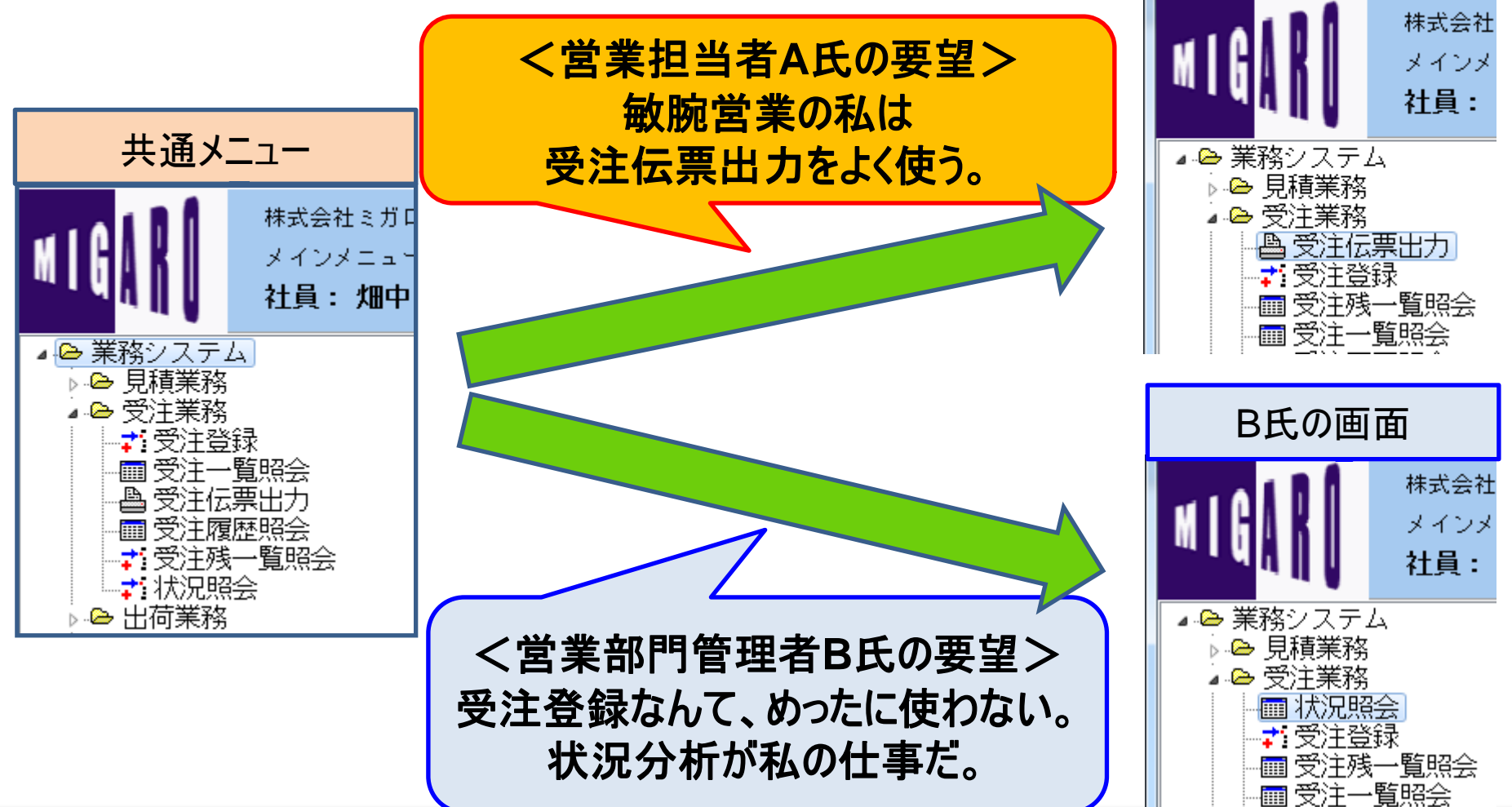

#### MIGN Migaro. Technical Seminar 第10回 ミガロ. テクニカルセミナー

A氏の画面

#### ■ ユーザー毎のメニューの並び順をCSVファイルで管理する

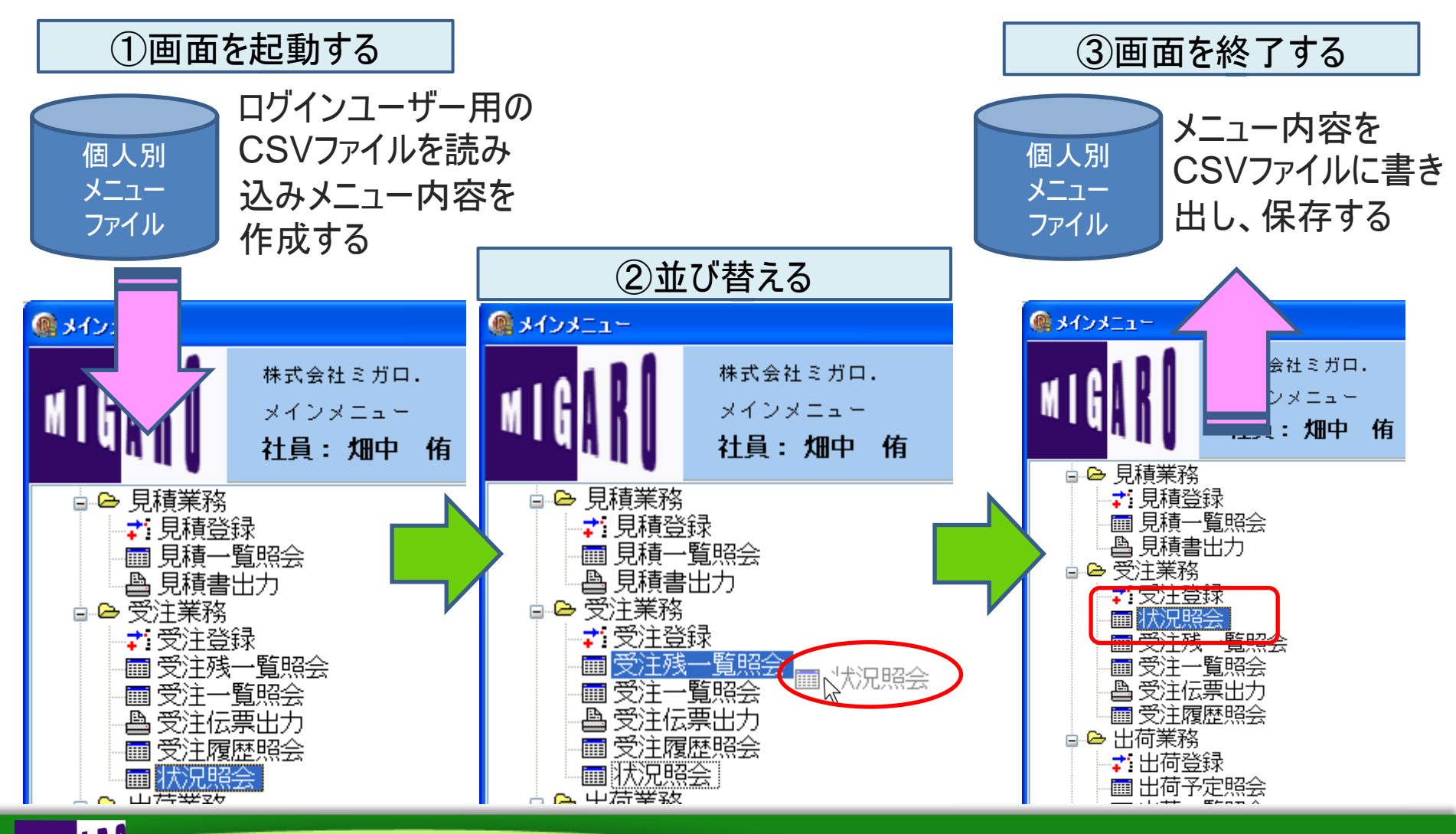

MIG Migaro. Technical Seminar 第10回 ミガロ. テクニカルセミナー

### ■ TTreeViewでメニュー項目を並び替える(②)

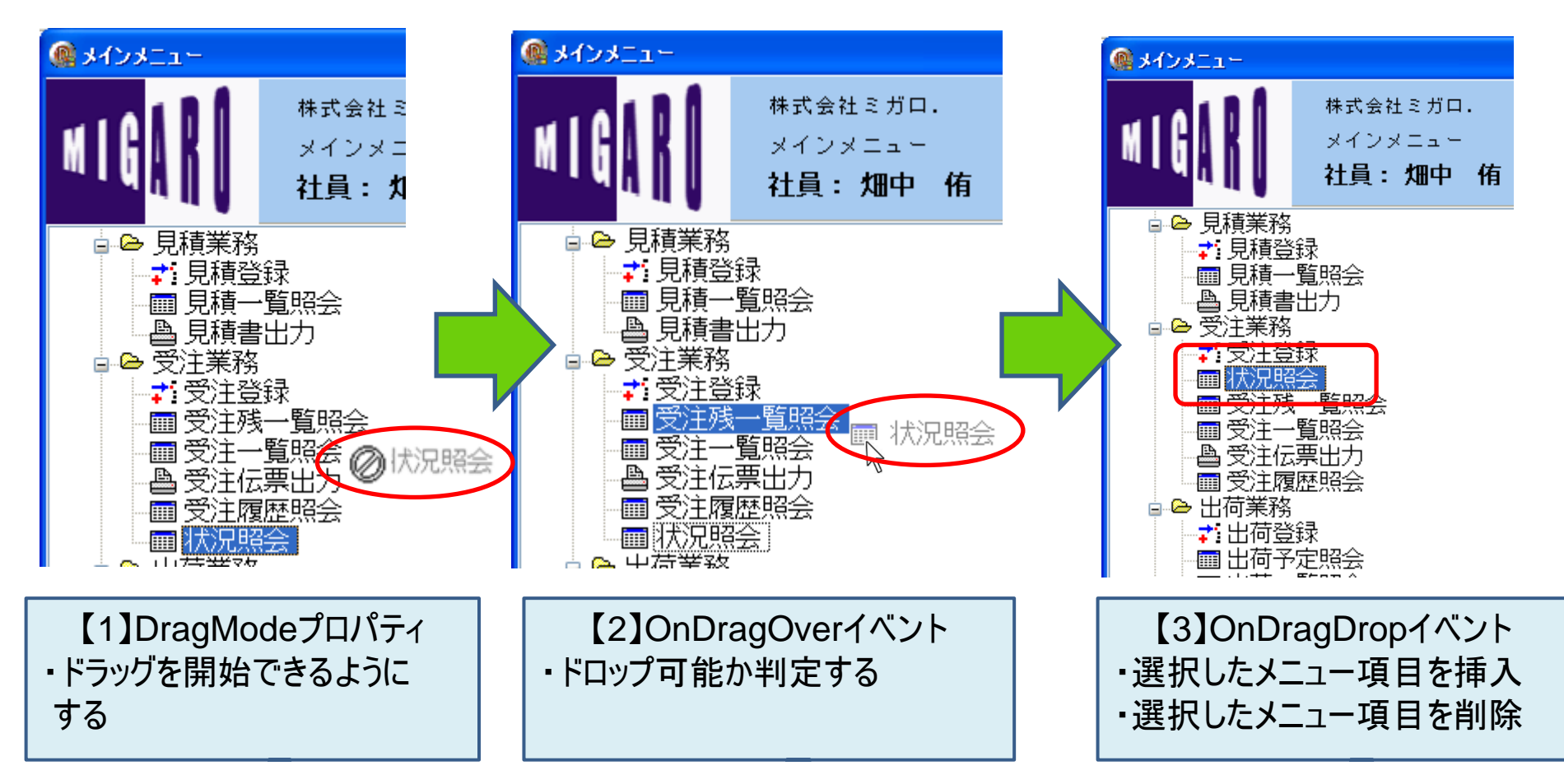

#### MIGN Migaro. Technical Seminar 第10回 ミガロ. テクニカルセミナー

# ■ ツリー形式のドラッグ&ドロップに必要なプロパティ・イベント(②) ■ OnDragOverイベント

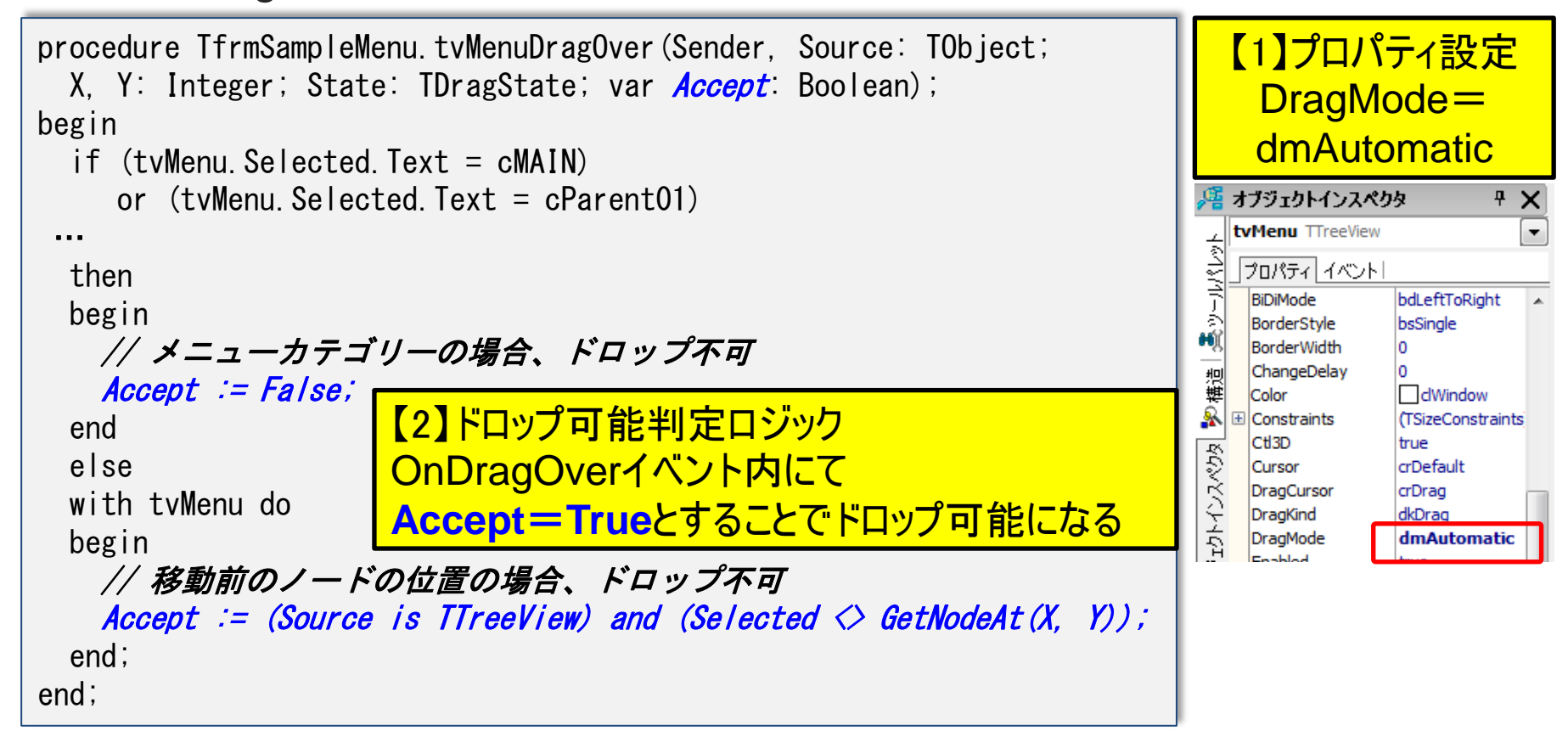

#### IGNI Migaro. Technical Seminar 第10回 ミガロ. テクニカルセミナー

# ツリー形式のドラッグ&ドロップに必要なプロパティ・イベント(②) OnDragDropイベント

```
procedure TfrmSampleMenu.tvMenuDragDrop(Sender, Source: TObject; X, Y: Integer);
var
 tSelectNode: TTreeNode;
                        // 選択ノード
 tInsertNode: TTreeNode:
                        // 追加先ノード
                                                       Itemsプロパティの設定
 tAddNode: TTreeNode;
                                                       時はBeginUpdate~
begin
                                                       EndUpdateで描画を
 with TreeView1 do
                                                       止める
 begin
   Items. BeginUpdate;
   try
    // 選択ノードを挿入
    tAddNode := Items. Insert(tInsertNode, tSelectNode.Text);
                                                       【3】ドロップ時のロジック
    tAddNode.Selected := True; // 追加ノードを選択状態にする
                                                       選択していたノードを挿
    // 選択ノードを削除
                                                       入してから、移動前の
    tSelectNode. Delete:
   finally
                                                       ノードを削除することで
     Items. EndUpdate;
                                                       入れ替えを実現する
   end:
 end;
end:
```

#### 【参考】ツリー形式の内容をCSVファイルより設定する方法

#### <CSVの設定例>

Sample.csv - メモ帳

|001,000,見積業務,5,5

|001,001,見積登録,0,0

002,000,受注業務,5,5 002,001,受注登録,0,0 002,002,受注一覧昭会

|002,006,状況照会,0,0

003,000,出荷業務,5,5

001,002,見積一覧照会,0,0 001,003,見積書出力,1,1

002,003,受注伝票出力,1,1 002,004,受注履歴照会,2,2 002,005,受注残一覧照会,0,0

カンマ区切り、改行で1レコードを定義 •1列目 :ノード(親)の順序 •2列目 :ノード(子)の順序 (※2行目が"000"であればカテゴリーを表す) •3列目 :機能タイトル •4列目 :アイコンの画像インデックス

:選択時の画像インデックス •5列目

暂昭会.

ファイル(E) 編集(E) 書式(Q) 表示(V) ヘルプ(H)

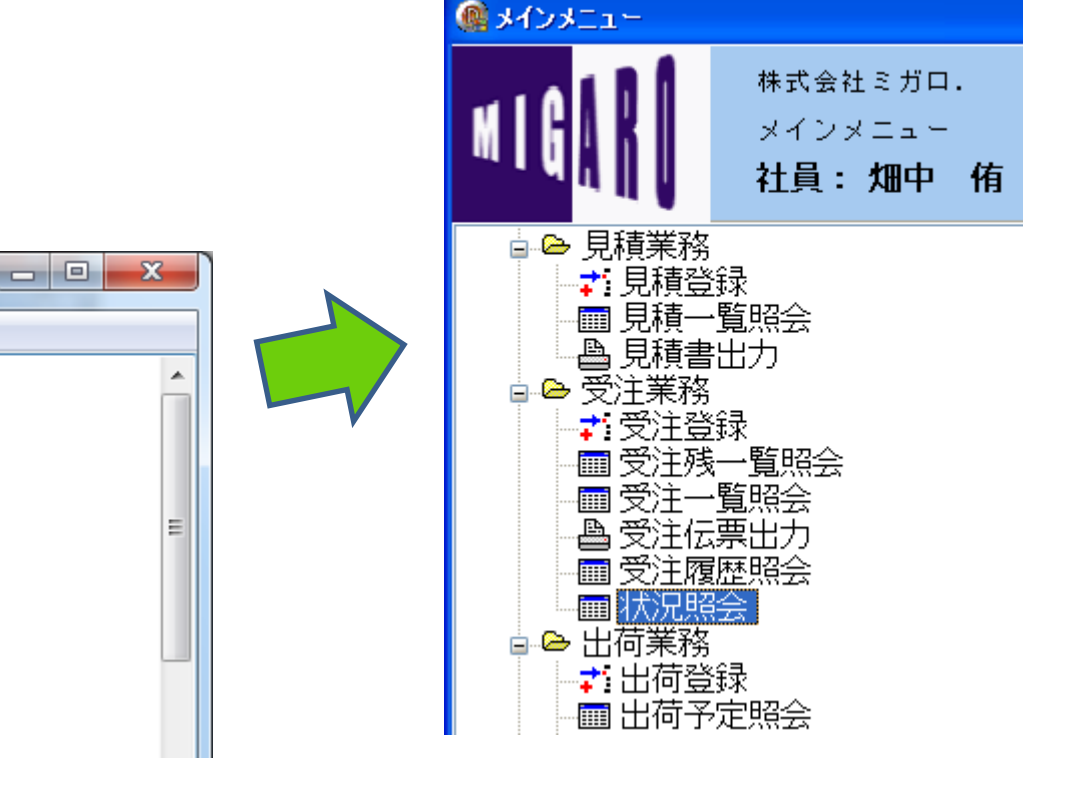

#### ■【参考】ツリー形式の内容をCSVファイルより設定する方法(①)

```
var
 sDirPath, sFileName: String; // CSVファイルのファイル情報
 slCSVFile: TStringList; // CSVファイル読込用
 slItem: TStringList; // メニュー項目取得用
 iCSVRow: Integer;
begin
 // CSVファイルよりメニュー内容を取得
 slCSVFile := TStringList.Create;
 try
   // CSVファイルのパス情報
   sDirPath := ExtractFilePath(Application.ExeName);
   sFileName := cCSVFile:
   // CSVファイル設定
                                              TStringListを利用している為
   slCSVFile.LoadFromFile(sDirPath + sFileName);
                                              LoadFromFileメソッドで、
~~~次ページ「メニュー追加処理」として解説~~~
   end;
                                              容易にCSVファイルを文字列
 finally
                                              情報として取り込める
   // TStringList開放
   slItem.Free:
   slCSVFile Free:
 end;
end:
```

#### ■【参考】ツリー形式の内容をCSVファイルより設定する方法(①)

MIGAN Migaro. Technical Seminar 第10回 ミガロ. テクニカルセミナー

#### ■【参考】ツリー形式の内容をCSVファイルに保存する方法(③)

```
var
 sDirPath, sFileName: String; // CSVファイルの保存先ファイル情報
 slCSVFile: TStringList; // CSVファイル出力用
 sID1, sID2: String; // CSVファイル列用変数
 i. k: Integer;
begin
 trv
~~~次ページ「メニュー内容取得処理」として解説~~~
   // CSVファイルの保存先ファイル情報
   sDirPath := ExtractFilePath(Application.ExeName);
   sFileName := cCSVFile:
   // CSVファイル出力
   if slCSVFile. Text \diamond '' then
     slCSVFile.SaveToFile(sDirPath + sFileName);
                                               TStringListを利用している為
 finally
                                                SaveToFileメソッドで、CSV
   // TStringList開放
                                                ファイルとして保存できる
   slCSVFile Free:
 end;
end:
```

#### ■【参考】ツリー形式の内容をCSVファイルに保存する方法(③)

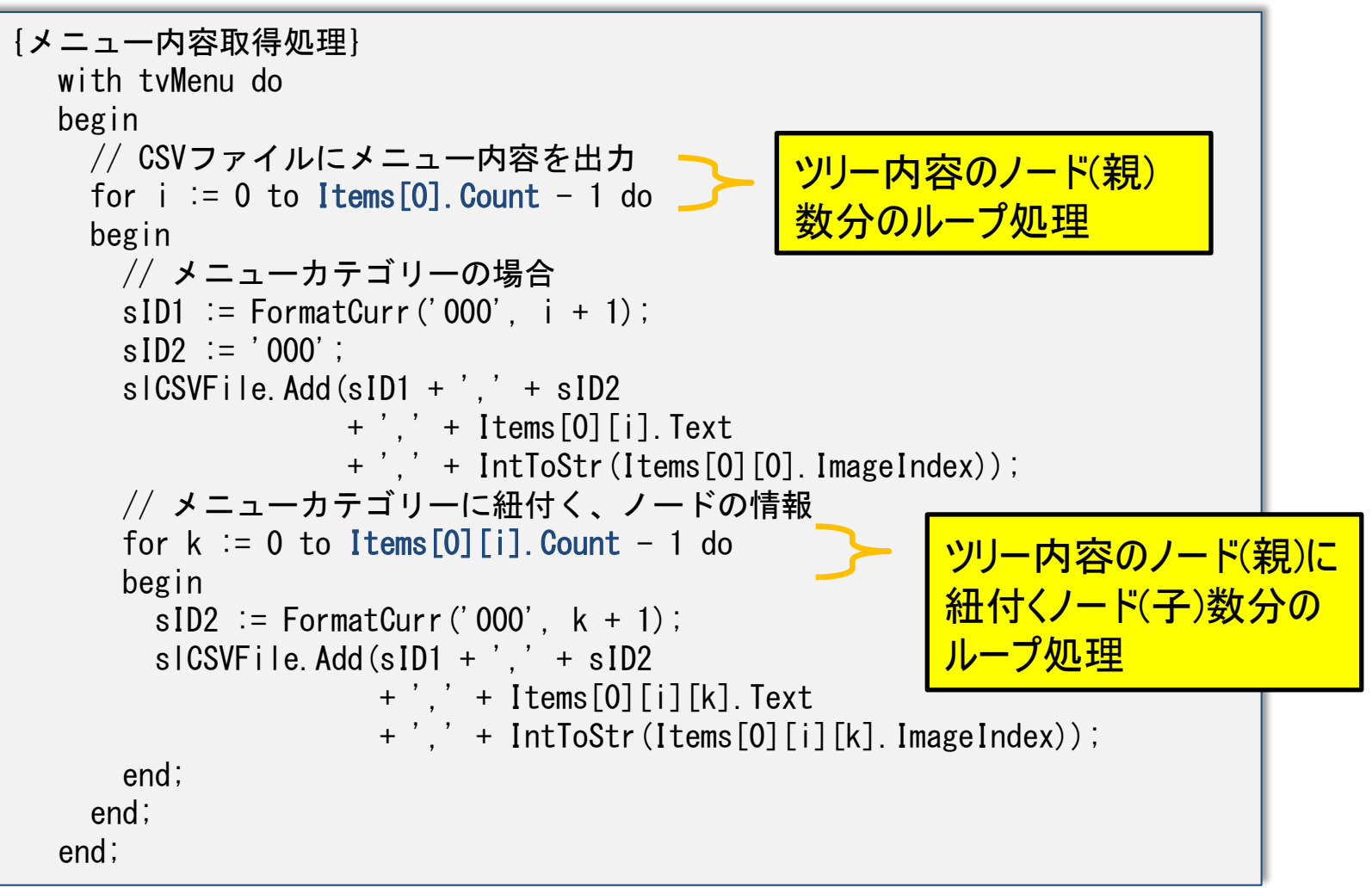

# アプリケーション開発スタイルに応じた 『メニュー』開発

MIGAN Migaro. Technical Seminar 第10回 ミガロ. テクニカルセミナー

# ■ アプリケーション開発スタイルに応じた『メニュー』開発

# ■ アプリケーション開発スタイルの種類

- ① 全ての機能を1つのEXEにする A)処理毎に起動するプログラムを指定
- 2 メニューと各機能を分割する
  - B) 各機能をEXEにし、機能毎にEXEを呼び出す
  - C) 各機能をDLL化し、機能毎にDLLを呼び出す

各開発スタイルの構成イメージ

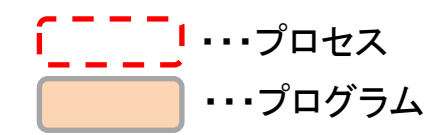

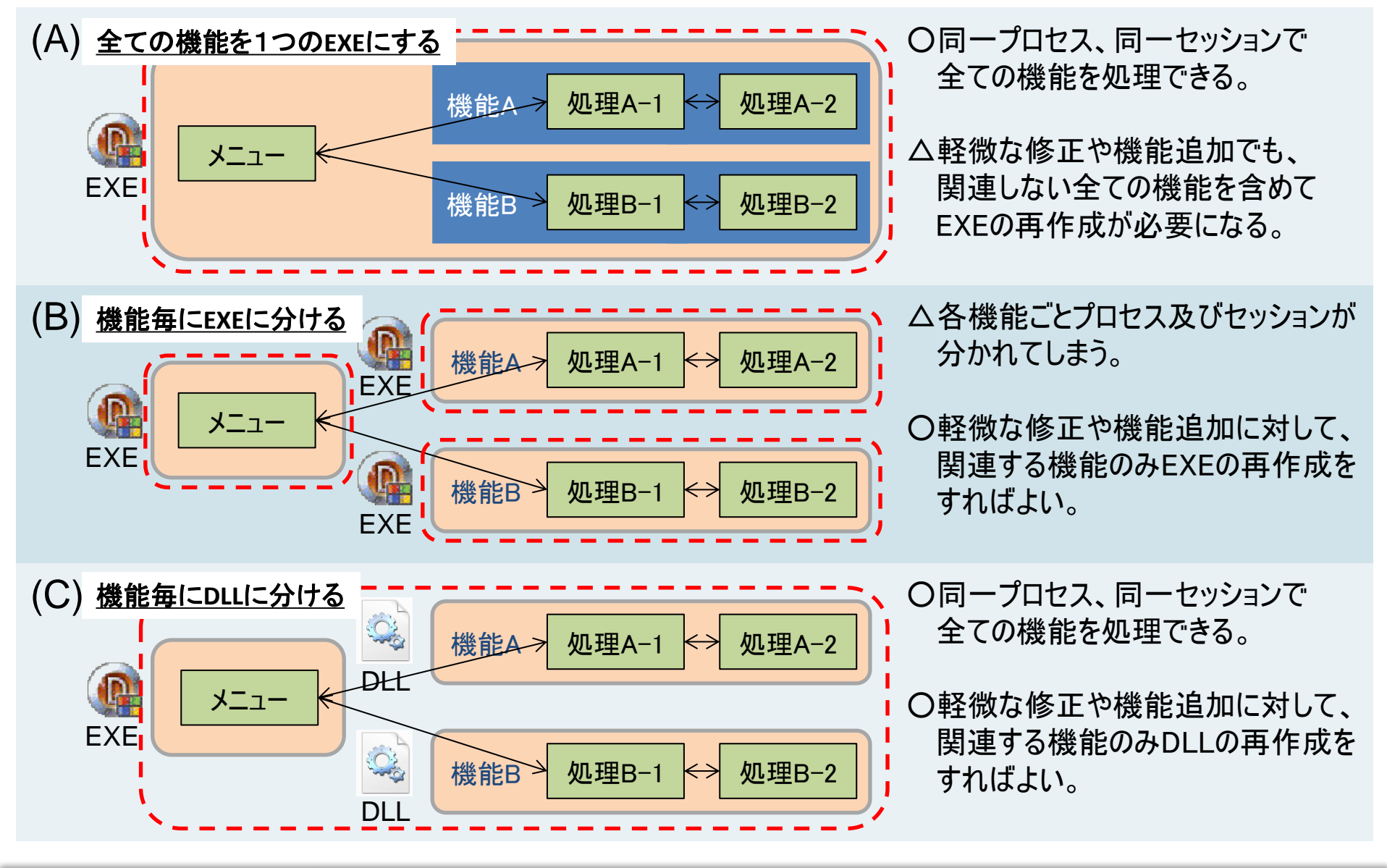

43

# ■ 各開発スタイルの特徴のまとめ

| 項目                     | 開発<br>難易度 | メリット                                                                                                    | デメリット                                                                                                    |
|------------------------|-----------|----------------------------------------------------------------------------------------------------|----------------------------------------------------------------------------------------------------|
| (A)全ての機能を<br>1つのEXEにする | 易しい       | ・同一EXEに全ての機能が含まれるため、<br>画面展開等の開発がしやすい<br>・同ープロセス・同一セッションで全ての<br>機能を処理できる                                                                                            | ・軽微な修正や機能追加でも、全ての<br>機能を含むEXEの再作成が必要に<br>なる<br>・機能が増えてくると、EXEのサイズが<br>増える                                              |
| (B)機能毎に<br>EXEに分ける     |           | ・軽微な修正や機能追加には、関連する<br>機能のみEXEを再作成すれば良い<br>・機能が増えても、個別のEXEサイズは<br>抑えられる<br>(EXE全体のサイズは増えてしまう)                                                                        | <ul> <li>・画面展開時に、ログイン情報等を<br/>実行時引数で渡す等の考慮が必要<br/>になる</li> <li>・プロセスが分かれるため、セッションが<br/>分かれてしまう</li> </ul>              |
| (C)機能毎に<br>DLLに分ける     | 難しい       | <ul> <li>・同一プロセス・同一セッションで全ての<br/>機能を処理できる</li> <li>・軽微な修正や機能追加には、関連する<br/>機能のみDLLを再作成すれば良い</li> <li>・機能が増えても、個別のDLLサイズは<br/>抑えられる<br/>(DLL全体のサイズは増えてしまう)</li> </ul> | <ul> <li>・DLL独自の開発手法の考慮が必要<br/>になる</li> <li>→開発時のデバッグ方法がEXEとは<br/>異なる</li> <li>→EXEと異なり、DLL単独での実行<br/>ができない</li> </ul> |

# ■【参考】メニュー画面からEXEを呼び出す方法

#### ■ EXE間の情報受け渡しをどうするか?

#### 実行時引数を使用する方法

例)ユーザーID="TESTUSER"を受け渡す → "C:¥Projects¥TEC010.exe" TESTUSER

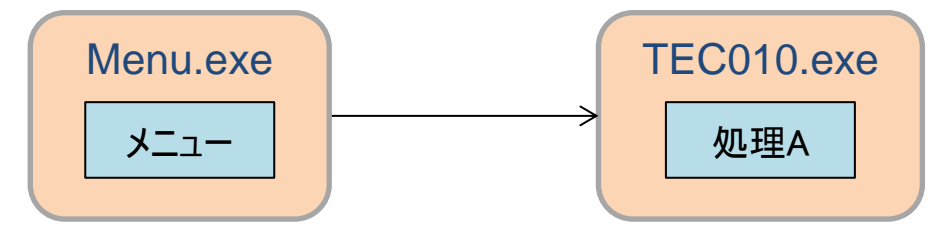

【呼出元】

ボタン押下時に、edtUserの入力値を「TEC010.exe」に実行時引数として呼び出す場合

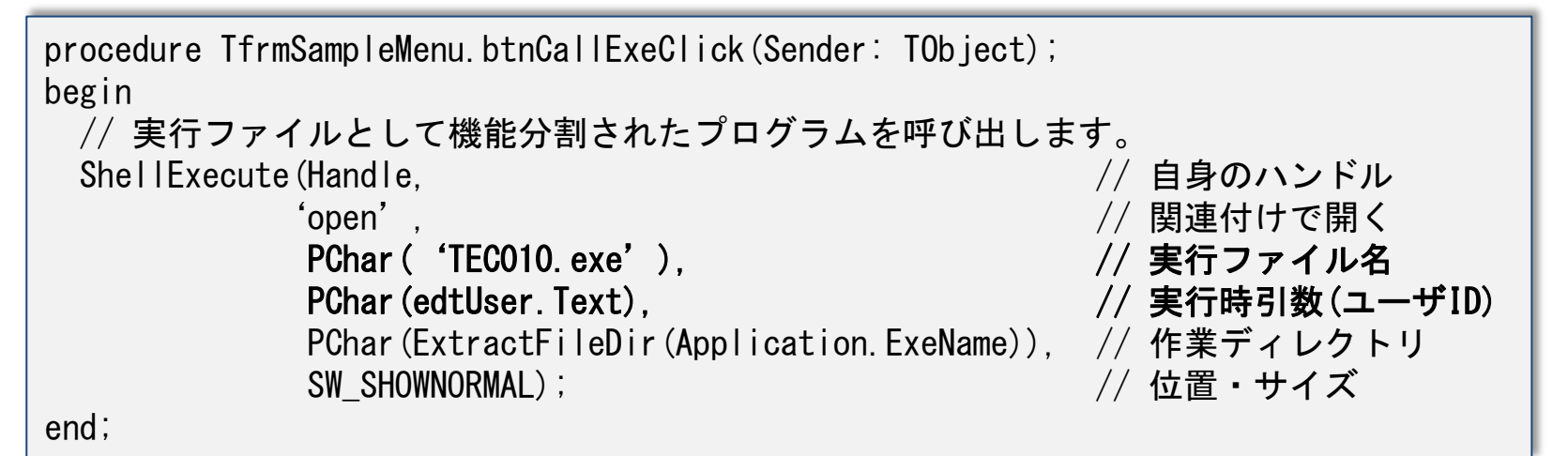

※複数のパラメータを付与する場合は、空白で区切る

# ■ 【参考】メニュー画面からEXEを呼び出す方法

#### ■ EXE間の情報受け渡しをどうするか?

#### 実行時引数を使用する方法

例)ユーザーID="TESTUSER"を受け渡す → "C:¥Projects¥TEC010.exe" TESTUSER

#### 【呼出先】

#### 画面起動時に、実行時引数をstUSERにセットする場合

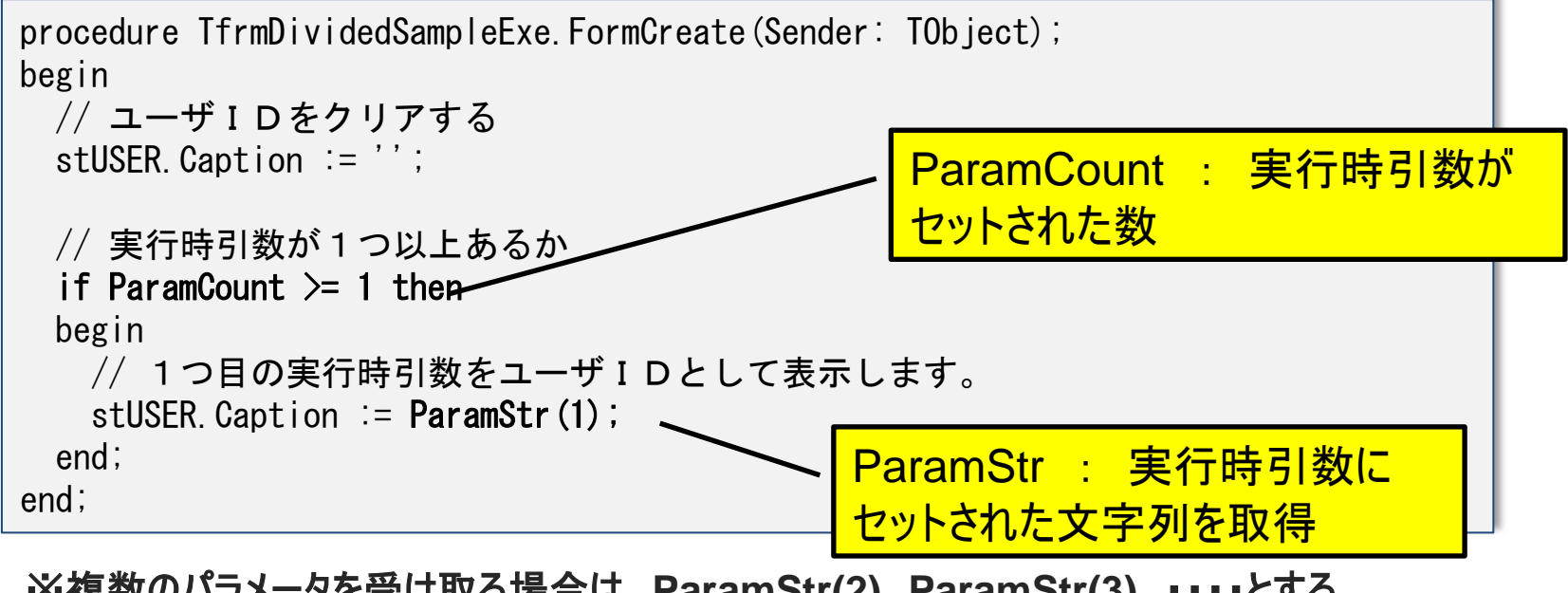

※複数のパラメータを受け取る場合は、ParamStr(2)、ParamStr(3)、・・・とする

#### Migaro, Technical Seminar #100 STD. FOLDNUEST-

# ■ 【参考】メニュー画面からDLLを呼び出す方法

#### ■ DLL プロジェクトの作成方法

[ファイル] → [新規作成] → [その他] → [ダイナミックリンクライブラリ]を選択

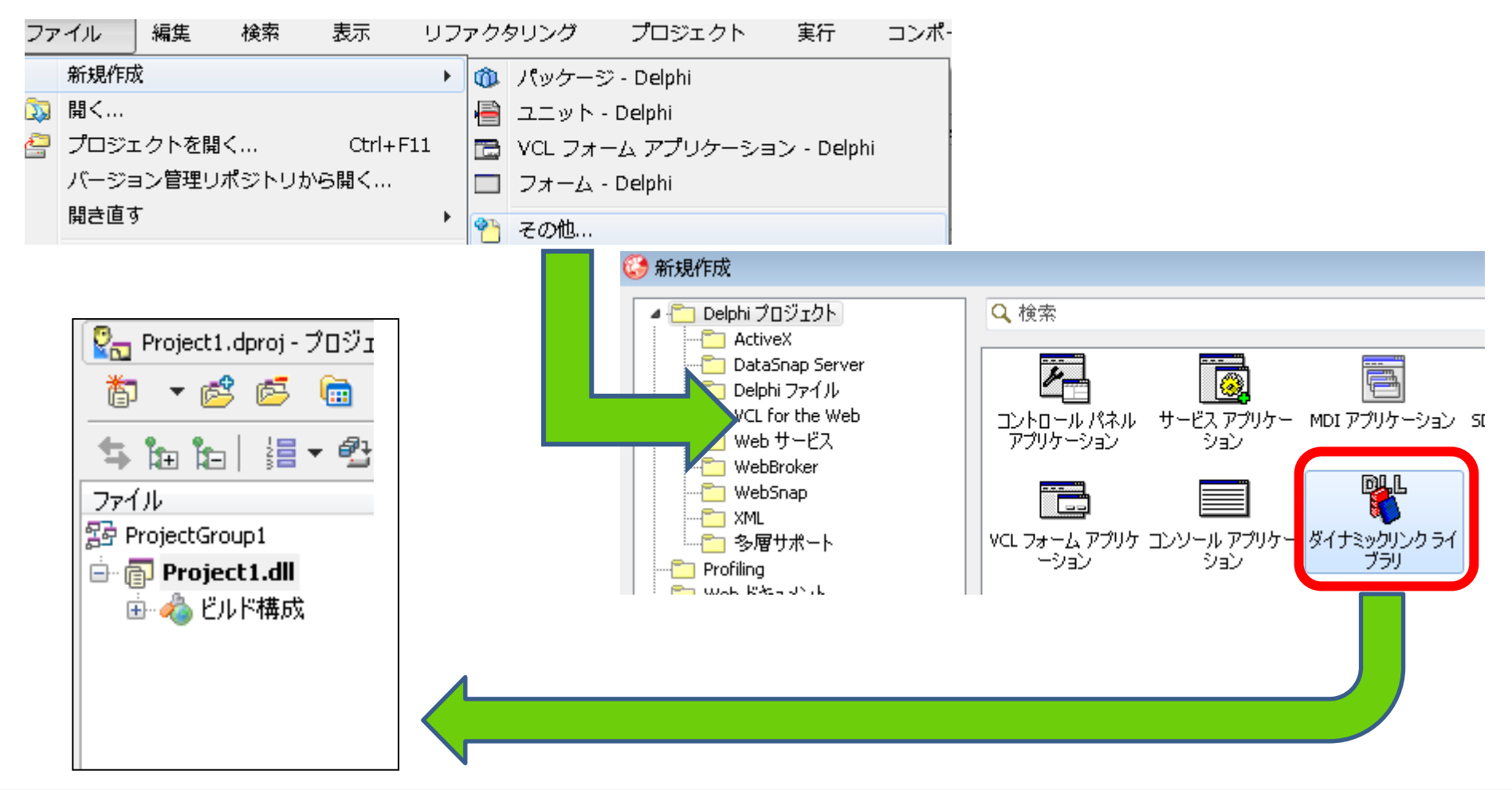

MIGAN Migaro, Technical Seminar 第10回 ミガロ. テクニカルセミナー

# ■【参考】メニュー画面からDLLを呼び出す方法

### ■【呼出先】DLL側にあらかじめ呼び出すための手続き・関数を準備

library DividedSampleDLL;

MIGAKU

| uses<br>SysUtils,<br>Classes,<br>FDividedSampleDLL in 'FDividedSam | ↓フォームユニットのソース<br>mpleDLL.pas' {frmDividedSampleDLL};                                                                                                    |
|--------------------------------------------------------------------|----------------------------------------------------------------------------------------------------|
| exports<br>ShowForm;                                               | var<br>frmDividedSampleDLL: TfrmDividedSampleDLL;                                                                                                    |
|                                                                    | procedure ShowForm(pcUSER: PChar); stdcall;                                                                                                    |
|                                                                    | implementation<br>{\$R *.dfm}                                                                                                    |
|                                                                    | procedure ShowForm(pcUSER: PChar);                                                                                                    |
| 外部から呼び出したい関数、手<br>続きはexportsの下に全て宣言<br>する                          | <pre>// 機能分割サンプルフォームを作成・表示します。 frmDividedSampleDLL := TfrmDividedSampleDLL.Create(nil); frmDividedSampleDLL.edtUSER.Text := pcUSER; frmDividedSampleDLL.ShowModal; frmDividedSampleDLL.Free; end;</pre> |
|                                                                    |                                                                                                    |

Migaro. Technical Seminar #10 STD. FOCTANTEST-

48

# ■【参考】メニュー画面からDLLを呼び出す方法

#### ■【呼出元】DLLの手続き・関数を実行時に取得・実行

```
procedure TfrmSampleMenu.btnCallDLLClick(Sender: TObject);
var
 DILHandle: THandle:
         procedure (pcUSER: PChar); stdcall;
 DLLFnc:
begin
 // DLLを動的にロードする
 DLLHandle := LoadLibrary('DividedSampleDLL.dll');
 // ロード失敗時は処理を行わない
 if DLLHandle = 0 then Exit:
 // DLLのShowForm手続きのアドレスを取得する
 DLLFnc := GetProcAddress (DLLHandle, 'ShowForm');
 // 手続きのアドレスが取得できたら手続きを呼び出す
 if Assigned (DLLFnc) then DLLFnc (PChar (edtUSER. Text));
 // 使い終わったDLLをアンロードする
 FreeLibrary (DLLHandle);
end:
```

#### MIG Migaro. Technical Seminar #100 STD. FOLDNEST-

# ■ 【参考】メニュー画面からEXEやDLLを呼び出す

■ 実行イメージ

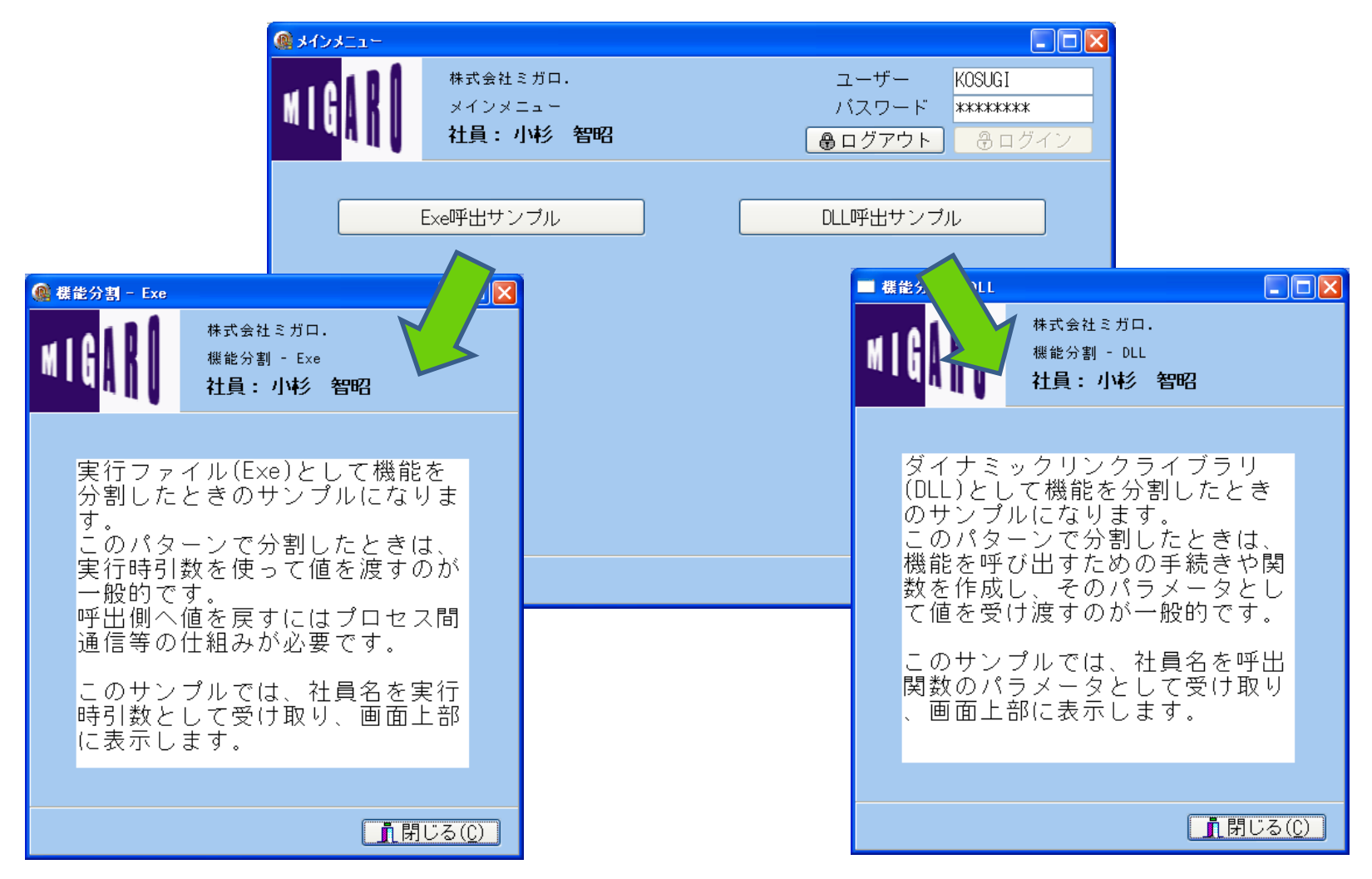

# ■【参考】メニュー画面からDLLを呼び出す方法

 DLLプログラムの作り方・呼び出し方の詳しい説明は、2011年の第9回テクニカル セミナー「知って得する!現役ヘルプデスクが答えるDelphiテクニカルエッセンス 9.0」 をご参照ください。

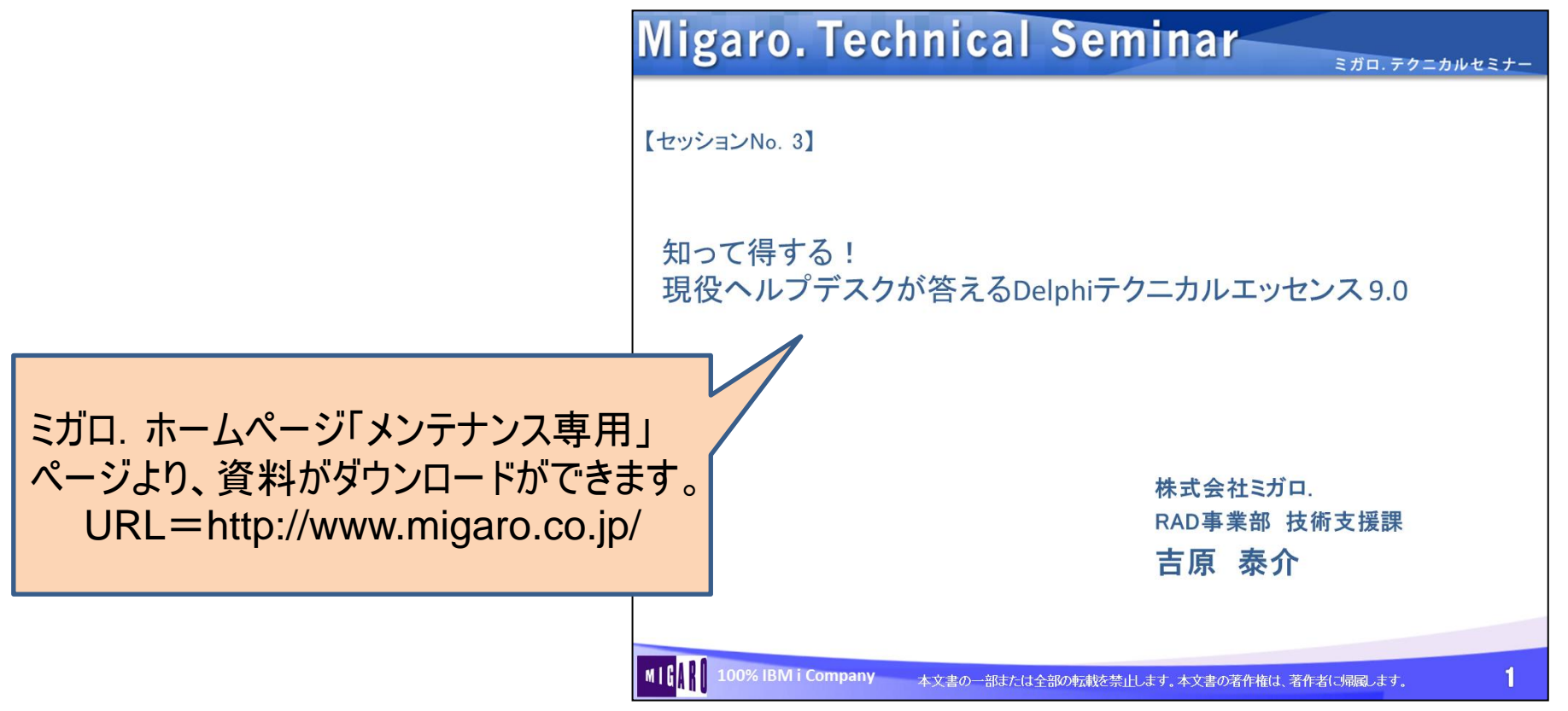

#### MIG Migaro. Technical Seminar #100 STD. FOLDNEST-

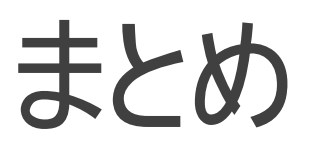

MIG Migaro. Technical Seminar #10 STD. FOCHNUZET-

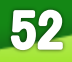

まとめ

■『メニュー』の種類と基本的な作成方法

■ ボタン配置形式の作成手順

■ ツリー形式の作成手順

- 開発テクニックのご紹介
  - TActionを使用した権限制御
  - ツリー形式での動的なメニュー作成手順
  - ツリー形式でのカスタマイズ方法
- アプリケーション開発スタイルに応じた『メニュー』開発
  - アプリケーション開発スタイル毎の特徴
  - 機能毎のEXEを作成し、メニュー画面からEXEを呼び出す方法
  - 機能毎のDLLを作成し、メニュー画面からDLLを呼び出す方法

# ご清聴ありがとうございました。

MIGNI Migaro. Technical Seminar #10 STD. FOLDNUZST-

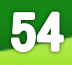